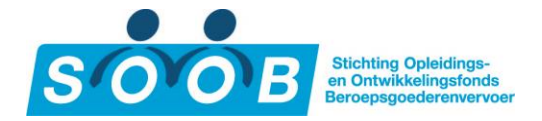

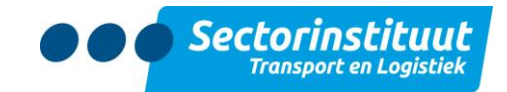

# Handleiding SOOB Subsidiepunt voor bedrijven

Basiskwalificatie Chauffeur Goederenvervoer (Zij instroom)

## Inhoudsopgave

| 1. | Inleid | ding                                      | 3   |
|----|--------|-------------------------------------------|-----|
| 2. | Bear   | ippenlijst                                | 4   |
| 3. | Inlog  | gen                                       | 5   |
| 4. | De a   | anvraag voorbereiden                      | 8   |
|    | 4.1.   | Een opleiding selecteren                  | 8   |
|    | 4.2    | Deelnemer(s) registreren                  | 9   |
|    | 4.3    | Deelnemers annuleren                      | .13 |
|    | 4.4    | Nieuwe locatie voor een bedrijf aanmaken  | .14 |
| 5. | Deel   | nemers beheren                            | .17 |
| 6. | Acco   | bunt beheren                              | .19 |
| 7. | Uitlo  | agen                                      | .19 |
| 8. | Afwil  | kkelen van de aanvraag                    | 19  |
|    | 8.1    | Status per opleiding bekijken             | .19 |
|    | 8.2    | Status per deelnemer bekijken             | .20 |
|    | 8.3    | Dossiers van een deelnemer compleet maken | .22 |
|    | 8.4    | Betaling                                  | .25 |

### 1. Inleiding

Als bedrijf, dat afdraagt aan het SOOB-fonds, heeft u de mogelijkheid een aanvraag tot subsidie in te dienen via het SOOB Subsidiepunt (<u>www.soobsubsidiepunt.nl</u>). Op de website ziet u het aanbod van de gecertificeerde opleiders Transport en Logistiek, dat voor SOOB-subsidie in aanmerking komt. Het SOOB Subsidiepunt is een geautomatiseerde webomgeving. Deze handleiding laat u stap voor stap zien op welke wijze u een verzoek tot subsidieaanvraag indient en afwikkelt.

Achtereenvolgens komen de volgende onderwerpen aan bod:

- Inloggen
- Aanbod opleidingenDeelnemers registreren
- Opleidingen en deelnemers beheer
- Accountbeheer
- Afwikkelen van de aanvraag

Mocht u vragen en/of opmerkingen hebben, neem dan contact met ons op via Telefoon: 088-2596111 optie 2 gevolgd door optie 2 Email: info@soobsubsidiepunt.nl.

### 2. Begrippenlijst

Hieronder treft u een lijst aan met begrippen (definities) zoals die in het SOOB Subsidiereglement worden gehanteerd. Deze begrippen worden in de toelichting eveneens gebruikt. Het complete SOOB subsidiereglement kunt u terugvinden op <u>www.soobsubsidiepunt.nl</u>.

**Aanvrager:** Werkgever die als zodanig wordt aangemerkt conform de SOOB-CAO, conform de SOOB-CAO daadwerkelijk afdraagt en op basis van dit subsidiereglement een Aanvraag indient bij Sectorinstituut Transport en Logistiek voor Subsidie voor de Deelopleidingen Basiskwalificatie Chauffeur Goederenvervoer voor één of meer van haar (toekomstig) werknemers (Deelnemer).1

**Deelnemer**: De natuurlijke persoon (niet zijnde BBL-leerling) die is gekwalificeerd door Sectorinstituut Transport en Logistiek als kandidaat in het kader van de uitvoering van het Sectorplan en één of meerdere van de Deelopleidingen Basiskwalificatie Chauffeur Goederenvervoer bij een Opleider gaat volgen in opdracht van Aanvrager, en voor welke kandidaat afdracht aan het SOOB-fonds plaatsvindt, of zal plaatsvinden (in geval van een voornemen tot aangaan van een arbeidsovereenkomst) en voor welke kandidaat door Aanvrager een Baangarantie is afgegeven.

**Opleider**: Elke organisatie die beschikt over een certificaat 'Voorlopig gecertificeerd opleider Transport & Logistiek' of 'Gecertificeerd opleider Transport & Logistiek', zoals uitgegeven door Sectorinstituut Transport en Logistiek en een door Sectorinstituut Transport en Logistiek geaccordeerde opgave heeft gedaan voor de Deelopleidingen Basiskwalificatie Chauffeur Goederenvervoer zoals in dit reglement omschreven.

**SOOB**: Stichting Opleidings- en Ontwikkelingsfonds Beroepsgoederenvervoer over de weg en de Verhuur van Mobiele Kranen, gevestigd aan de Europaweg 27 te (9723AS) Groningen, handelsregisternr. 41149245, verstrekker van Subsidies op basis van dit reglement.

**Sectorinstituut Transport en Logistiek**: De besloten vennootschap Sectorinstituut Transport en Logistiek, uitvoerder van dit reglement, gevestigd aan de Kampenringweg 43 te (2803 PE) Gouda, handelsregisternr. 28084785.

**Basiskwalificatie Chauffeur Goederenvervoer**: Het geheel aan Deelopleidingen, zowel theorie als praktijk, geëxamineerd door CBR/CCV, dat leidt tot de Basiskwalificatie Chauffeur Goederenvervoer.

**Deelopleiding**: Een deelopleiding van de Basiskwalificatie Chauffeur Goederenvervoer (waaronder ook heropleidingen).

**Overzicht Deelopleidingen**: Het overzicht met Deelopleidingen (theorie en praktijk) van de Basiskwalificatie Chauffeur Goederenvervoer, waarvoor Subsidie van SOOB met inachtneming van de daarin en in dit reglement bepaalde voorwaarden, beschikbaar is, zoals gepubliceerd op SOOB Subsidiepunt.

**Subsidie**: Een aanspraak op financiële middelen, door Sectorinstituut Transport en Logistiek namens SOOB verstrekt aan de Aanvrager in het kader van en op grond van dit reglement subsidiabele activiteiten.

**Subsidieplafond**: Het bedrag dat gedurende een bepaald tijdvak ten hoogste beschikbaar is voor de verstrekking van Subsidies voor de Basiskwalificatie Chauffeur Goederenvervoer en/of Deelopleidingen en/of heropleidingen.

Aanvraag: Het indienen van een verzoek tot reservering van een subsidiebedrag ten behoeve van de Aanvrager.

**Subsidiereservering**: Reservering waarin de Aanvraag wordt bevestigd en op basis waarvan een subsidiebedrag wordt gereserveerd voor de Aanvrager.

**Declaratie**: Het verzoek tot vaststelling van het subsidiebedrag waarop conform de Subsidiereservering aanspraak kan worden gemaakt.

**Baangarantie**: De intentie en het aanbod van de Aanvrager aan de Deelnemer om de betreffende Deelnemer een vast dienstverband aan te bieden als chauffeur voor een periode van (ten minste) 12 maanden op basis van een minimum deeltijdpercentage van 80%, conform het model dat door Sectorinstituut Transport en Logistiek beschikbaar wordt gesteld via SOOB Subsidiepunt.

\*1 Een aanvrager uit de sector BGV die onder de SOOB-CAO niet kwalificeert als Werkgever kan in contact treden met Sectorinstituut Transport en Logistiek over mogelijkheden van subsidiëring in het kader van het Sectorplan.

### 3. Inloggen

Om in te loggen gaat u naar www.soobsubsidiepunt.nl.

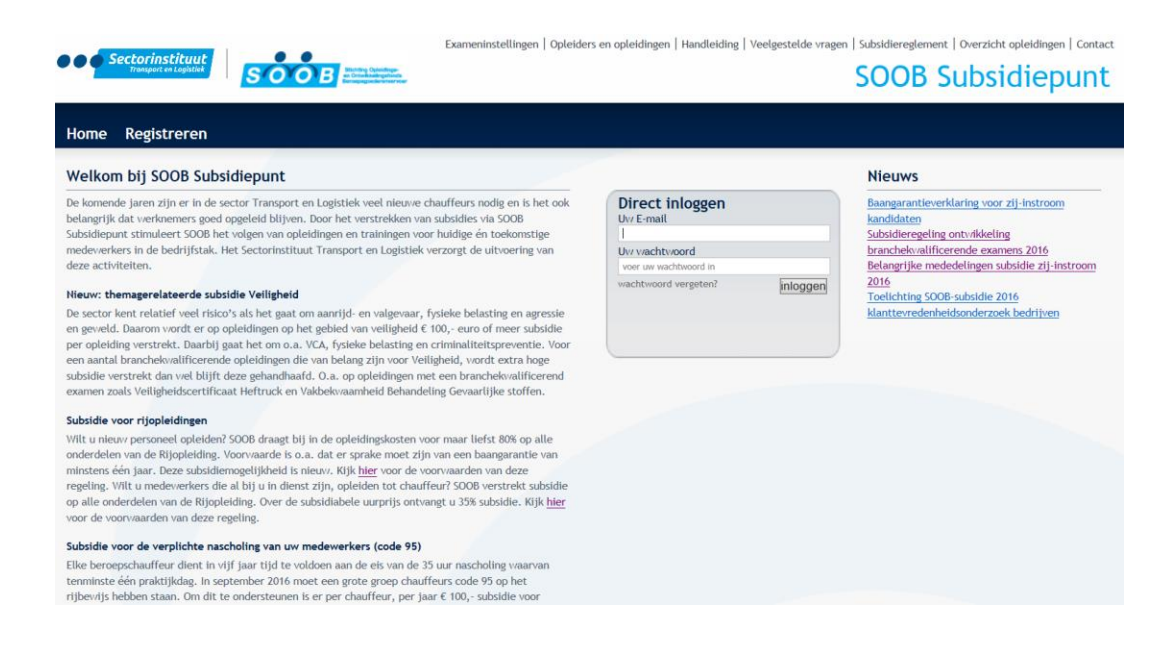

Als uw bedrijf al geregistreerd is, kunt u verder gaan met **INLOGGEN.** U heeft na de eerste registratie een e-mail ontvangen met daarin een link voor uw e-mailadres en een wachtwoord.

Als u uw bedrijf wilt registreren klik hier.

De volgende pagina verschijnt:

| Sectorinstituut<br>Transport on Logistics                                     | Examer                                                  | ilnstellingen   Opleiders en opleidingen   Handleiding   Vee | Ngestelde vragen   Subsidiereglement   Overzicht opleidingen   Conta |
|-------------------------------------------------------------------------------|---------------------------------------------------------|--------------------------------------------------------------|----------------------------------------------------------------------|
| Home Registreren                                                              |                                                         |                                                              |                                                                      |
| Registreren account                                                           |                                                         |                                                              |                                                                      |
| KvK nummer<br>Locatie<br>Telefoon                                             | BTW nummer<br>Postcode                                  | Bedrijf<br>Straat                                            | Hulsnummer                                                           |
| /elden met een * zijn verplichte velden<br>Stap 1 Stap 2 Bedrijfgegevens Stap | o 3 locatie zoeken    Stap 4 locatie    Stap 5 contactp | ersoon zoeken   Stap 6 contactpersoon.                       |                                                                      |
| KvK nummer*<br>Naar stap 2                                                    |                                                         | BTW Nummer* land code weglaten                               |                                                                      |
|                                                                               |                                                         |                                                              | Sectorinstituu                                                       |
|                                                                               |                                                         |                                                              | Principal en Lagititat                                               |

Stap 1:

 KvK-nummer: het nummer van de Kamer van Koophandel, waaronder het bedrijf is geregistreerd. \* Het nummer heeft tenminste 8 cijfers

- Het BTW-nummer: het BTW-nummer van het bedrijf, zonder landcode.
   \* NL 123456789B01 wordt dus 123456789
- Naar stap 2

| iome kegistreren                                                       |                                          |                            |                                  |          |            |  |
|------------------------------------------------------------------------|------------------------------------------|----------------------------|----------------------------------|----------|------------|--|
| egistreren account                                                     |                                          |                            |                                  |          |            |  |
| vK nummer 00000001<br>ocatie<br>Telefoon                               | BTW nummer<br>Postcode                   | 123456789                  | Bedrijf<br>Straat                |          | Huisnummer |  |
| iden met een * zijn verplichte velden<br>stap 1 Stap 2 Bedrijfgegevens | Stap 3 locatie zoeken 👔 Stap 4 locatie 👔 | Stap 5 contactpersoon zoek | en Stap 6 contactpersoon         |          |            |  |
| ndien de gegevens niet correct                                         | zijn neem dan contact op met het Se      | ctorinstituut Transport en | Logistiek via 088-2596111.       |          |            |  |
| Bedrijfsnaam                                                           | Testing                                  |                            |                                  |          |            |  |
| Bankrekeningnummer                                                     |                                          |                            | Geslacht directeur/eigenaar*     | Vrouw    | $\sim$     |  |
| Rekening op naam van*                                                  | Testing                                  |                            | Achternaam directeur/eigenaar*   | Testing  |            |  |
| BAN/Bankrekening plaats*                                               | Oefening                                 |                            | Tussenvoegsel directeur/eigenaar |          |            |  |
| BAN *                                                                  | NL99ABNA0123456789                       |                            | BIC code*                        | BIC01    |            |  |
| Website adres                                                          | www.Oefening.nl                          |                            | Voorletters directeur/eigenaar*  | T.E.S.T. |            |  |
|                                                                        | info@oefening.nl                         |                            | Voornaam directeur/eigenaar      |          |            |  |
| E-mailadres algemeen <sup>®</sup>                                      |                                          |                            |                                  |          |            |  |

#### Stap 2: Bedrijfsgegevens

- Bedrijfsnaam: naam van het bedrijf, zoals geregistreerd bij de Kamer van Koophandel.
- **SOOB-nummer:** het SOOB-nummer.
- \* U kunt het oude of het nieuwe SOOB-nummer gebruiken.
- IBAN: het bankrekeningnummer van het bedrijf.
- Bankrekening plaats: de plaats waar de bank van dit nummer gevestigd is.
- Rekeninghouder: de naam van de rekeninghouder.
- Geslacht directeur/eigenaar: Kies uit het rolmenu het geslacht van de directeur/eigenaar.
- Achternaam directeur/eigenaar: de achternaam van de directeur/eigenaar.
- Tussenvoegsel directeur/eigenaar: het tussenvoegsel van de naam van de directeur/eigenaar in.
- Website adres: het website adres (URL) van het bedrijf.
- E-mailadres algemeen: het algemene e-mailadres van het bedrijf.
- Naar stap 3.

| egistreren accoun                       | t                   |                                       |                                                                         |         |            |  |
|-----------------------------------------|---------------------|---------------------------------------|-------------------------------------------------------------------------|---------|------------|--|
| /K nummer 00000001<br>ocatie<br>elefoon |                     | BTW nummer 123456789<br>Postcode      | Bedrijf<br>Straat                                                       | Testing | Hulsnummer |  |
| tap 1 Stap 2 Bedrijfgegeve              | stap 3 locatie zoek | en Stap 4 locatie Stap 5 contactperso | n zoeken    Stap 6 contactpersoon  <br>Huisnummer *<br>Toevoeging huisr | ummer   |            |  |
| /orige Stap Naar stap 4                 |                     |                                       |                                                                         |         |            |  |

#### Stap 3: Locatie zoeken

- Postcode: Postcode van het bezoekadres

   & de postcode moet bestaan uit 4 cijfers en 2 letters zonder spatie
- Huisnummer: Huisnummer van het bezoekadres
- Achtervoegsel: Toevoeging bij het huisnummer
- Naar stap 4.

| State       Venrageweg       Plate*       Venrageweg         Variant exter*       Testing       Venrageweg       Plate*       Venrageweg         Vorige Stap Naar stap 5       Vorige Stap Naar stap 5       Verrageweg       Verrageweg       Verrageweg                                                                                                    |                                                                             |                                   | Exameninstellingen           | Opleiders en opleidin | gen   Handleiding   Ve | elgestelde vragen | Subsidieregler | nent   Overzicht opleidingen   Conta      |
|----------------------------------------------------------------------------------------------------|-----------------------------------------------------------------------------|-----------------------------------|------------------------------|-----------------------|------------------------|-------------------|----------------|-------------------------------------------|
| Home       Registreren         Registreren account         Kit nummer         Locatie       9000001         BTW nummer       12345789         Straat       Verayseweg         Velden met een* zijn verplichte velden       Stap 5 contactpersoon zoelen         Straat*       Venrayseweg         Indien de gegevens niet correct zijn neem dan contact op met het Sectorinstituut Transport en Logistiek via 088-2596111.         Straat*       Venrayseweg         Plaats*       Venkloo         Vatidensite*       Testing         Telefoon*       0000000000         Fax       Plaats*         Vorige Stap Naar stap 5       Venkloop                                                                                                    | Sectorinstituut<br>Transport en Logistiek                                   | SOOB Provide United Street        |                              |                       |                        |                   | SOOB           | Subsidiepun                               |
| Registreren account         KM nummer<br>Locate       0000001       BTW nummer<br>Potode       122456789       Btd fif       Testing       Huinummer       22         Verrangeweg       Huinummer       22       Btd fif       Testing       Huinummer       22         Verrangeweg       Huinummer       Stap 1       Stap 2       Stap 4       Stap 5       Stap 4       Stap 5         Inden de gegevens niet correct zijn werdichte zoeken       Stap 4       Stap 5       Plaats*       VENLO         starat       Verrangeweg       Plaats*       VENLO       VENLO         starats       Geotode postadres       Plaats*       VENLO         Plaats postadres       Plaats estadres       Plaats estadres       Plaats estadres         Plaats postadres       Plaats astage 5       Plaats       Plaats       VENLO                                                                                                    | Home Registreren                                                            |                                   |                              |                       |                        |                   |                |                                           |
| Not Kummer     0000001     BTW nummer     122495799     Bedrijf     Testing       Locatie     Telefon     Straat     Verrayseweg     Hulsnummer     32       Velden meten* zijn verplichte velden     Stap 3 Locatie zoeken     Stap 4 Locatie     Stap 5 contactpersoon zoeken     Stap 4 contact persoon       Indien de gegevens niet correct zijn neem dan contact op met het Sectorinstituut Transport en Logistiek via 088-2596111.     Straat*     VENLO       Straat*     Verrayseweg     Plaats*     VENLO       Naam locatie*     Testing     Plaats*     VENLO       Pastaders     0000000000     Fax     Postcode postadres       Vorige Stap Naar stap 5     Verstoeke     Verstoeke     Verstoeke                                                                                                    | Registreren account                                                         |                                   |                              |                       |                        |                   |                |                                           |
| Velden met een* zijn verplichte velden         Stap 1 Stap 2 Bedrijfgegevens Stap 3 locatie zoeken       Stap 4 locatie       Stap 5 contactpersoon zoeken       Stap 6 contactpersoon         Indien de gegevens niet correct zijn neem dan contact op met het Sectorinstituut Transport en Logistiek via 088-2596111.       Indien de gegevens niet correct zijn neem dan contact op met het Sectorinstituut Transport en Logistiek via 088-2596111.         straat*       Venrayseweg       Plaats*       VENLO         Naam locatie*       Testing       Postadees       Postcode postadres         Plaats postadres       Voringe Stap Naar stap 5       Ventoele postadres       Ventoele postadres                                                                                                    | KvK nummer 00000001<br>Locatie<br>Telefoon                                  | BTW nummer<br>Postcode            | 123456789<br>5928NZ          | Bedrijf<br>Straat     | Testing<br>Venrayseweg |                   | Huisnummer     | 32                                        |
| Indem de gegevens niet correct zijn neem dan contact op met het Sectorinstituut Transport en Logistiek via 088-2596111.  straat* Venrayseweg Plaats* VENLO laam locatie* Testing Postadres 000000000 Fax Postadres Plaats postadres Plaats postadres Plaats postadres Plaats stap 5  Sectorinst Frequence Plaats stap 5  Sectorinst Frequence Plaats Plaats stap 5  Sectorinst Frequence Plaats Plaats Pla | elden met een * zijn verplichte velden<br>Stap 1 Stap 2 Bedrijfgegevens Sta | p 3 locatie zoeken Stap 4 locatie | Stap 5 contactpersoon zoeken | Stap 6 contactpersoo  | n                      |                   |                |                                           |
| Strat*     Vernayseweg     Plats*     VENLO       Naam locatie*     Testing     Image: Strate Strate                                                                                     | Indien de gegevens niet correct zij                                         | n neem dan contact op met het Se  | torinstituut Transport en Lo | gistiek via 088-25961 | 11.                    |                   |                |                                           |
| Namicabe     Lesting       Telefoon*     000000000       Fax                                                                                                    | Straat*                                                                     | Venrayseweg                       |                              | Plaats*               |                        | VENLO             |                |                                           |
| reeroon 00000000 rat  Postadres  Postadres  Plaats postadres  Vorige Stap Naar stap 5                                                                                                    | Naam locatie                                                                | T esting                          |                              | E-m                   |                        |                   |                |                                           |
| Plasts postadres<br>Vorige Stap Naar stap 5<br>• • • • • • • • • • • • • • • • • • •                                                                                                     | Postadres                                                                   | 00000000                          |                              | Postcode por          | tadres                 |                   |                |                                           |
| Vorige Stap Naar stap 5                                                                                                    | Plaats postadres                                                            |                                   |                              |                       |                        |                   |                |                                           |
| Sectoring                                                                                                    | Vorige Stap Naar stap 5                                                     |                                   |                              |                       |                        |                   |                |                                           |
| Sectorins<br>Transported                                                                                                    |                                                                             |                                   |                              |                       |                        |                   |                |                                           |
|                                                                                                    |                                                                             |                                   |                              |                       |                        |                   |                |                                           |
|                                                                                                    |                                                                             |                                   |                              |                       |                        |                   |                | Sectorinstituu      Transport en Logistie |
|                                                                                                    |                                                                             |                                   |                              |                       |                        |                   |                |                                           |

Stap 4: Locatie

Vul hier de verdere gegevens van de locatie (bezoekadres) aan. Indien de getoonde straatnaam en plaats niet juist worden weergegeven, neem dan contact op met het Sectorinstituut Transport en Logistiek via telefoon 088-2596111 optie 2 gevolgd door optie 2 of email: <u>info@soobsubsidiepunt.nl</u>.

- Naam locatie: de naam van de locatie (Bijv. hoofdlocatie)
- Telefoon: het telefoonnummer van de locatie
- Fax: het faxnummer van de locatie
- Adres postbus: het nummer van de postbus
- Plaats postbus: Plaats waar de postbus is gevestigd
- Naar stap 5.

| Home Re                               | gistreren                                        |                                        |                            |                          |                        |            | -                    |
|---------------------------------------|--------------------------------------------------|----------------------------------------|----------------------------|--------------------------|------------------------|------------|----------------------|
| Registrere                            | n account                                        |                                        |                            |                          |                        |            |                      |
| KvK nummer<br>Locatie<br>Telefoon     | 00000001<br>Testing<br>0000000000                | BTW nummer<br>Postcode                 | 123456789<br>5928NZ        | Bedrijf<br>Straat        | Testing<br>Venrayseweg | Huisnummer | 32                   |
| /elden met een * :<br>Stap 1   Stap 2 | zijn verplichte velden<br>Bedrijfgegevens    Sta | ap 3 locatie zoeken 📔 Stap 4 locatie 📔 | Stap 5 contactpersoon zoek | en Stap 6 contactpersoon |                        |            |                      |
| E-mail contact<br>Vorige Stap         | Naar stap 6                                      | nfo@soobsubsidiepun ×                  |                            |                          |                        |            |                      |
|                                       |                                                  |                                        |                            |                          |                        |            |                      |
|                                       |                                                  |                                        |                            |                          |                        |            | 🔵 🔵 🧑 Sectorinstituu |

### Stap 5: Contactpersoon zoeken

- E-mal contactpersoon: het e-mailadres van de contactpersoon van uw bedrijf
- Naar stap 6.

|                                      | prinstituut                                     | sõč                | B Interim Construction | Exameninstellingen          | Opleiders en opleidinge                | en   Handleiding   Veelge | stelde vragen   Subsidieregleme | ent   Overzicht opleidingen   Conta |
|--------------------------------------|-------------------------------------------------|--------------------|------------------------|-----------------------------|----------------------------------------|---------------------------|---------------------------------|-------------------------------------|
| Home Re                              | egistreren                                      |                    |                        |                             |                                        |                           |                                 |                                     |
| Registrere                           | n account                                       |                    | BTW nummer<br>Postcode | 123456789<br>5928NZ         | Bedrijf<br>Straat                      | Testing<br>Venrayseweg    | Huisnummer                      | 32                                  |
| Velden met een *:<br>Stap 1   Stap 2 | zijn verplichte velden<br>2 Bedrijfgegevens / S | 5tap 3 locatie zoe | iken   Stap 4 locatie  | Stap 5 contactpersoon zoeke | n Stap 6 contactpersoon                |                           |                                 |                                     |
| Voorletters*<br>Tussenvoegsel        | evens niet correct :                            | C.                 | ontact op met net se   | ctorinstituut Transport en  | Logistiek via 088-259611<br>Voo<br>Ach | rnaam<br>ternaam*         | Oefening<br>Test                |                                     |
| Geslacht*<br>Vorige Stap             | Opslaan                                         | Vrouw              |                        | $\checkmark$                |                                        |                           |                                 |                                     |
|                                      |                                                 |                    |                        |                             |                                        |                           |                                 |                                     |
| © 2011 Stichtin                      | g Opleidings- en Or                             | ntwikkelingsfond   | is Beroepsgoederenve   | rvoer   Disclaimer          |                                        |                           |                                 |                                     |

### Stap 6: Contactpersoon

- Check de getoonde gegevens.
- Opslaan.

Het registreren van uw account is succesvol verlopen. U ontvangt per omgaande een e-mail op het emailadres van de contactpersoon, waarin de gegevens worden bevestigd. In deze e-mail staat ook een link naar uw account, waar u uw wachtwoord kunt wijzigen.

### 4. De aanvraag voorbereiden

Als bedrijf kunt u ervoor kiezen de aanvraag zelf te doen. Echter, dit kan ook door uw opleider worden gedaan. Alle gegevens, die uw opleider, namens uw bedrijf invoert, moeten te allen tijde door u worden geautoriseerd voordat de aanvraag definitief is. Neem hierover contact op met uw opleider.

### 4.1. Een opleiding selecteren

Om een opleiding te selecteren klikt u op Aangeboden opleidingen. De volgende pagina verschijnt:

| Aange                | eboden opleidingen                                                                                                    |                                                                                            |                    |
|----------------------|----------------------------------------------------------------------------------------------------|--------------------------------------------------------------------------------------------|--------------------|
| Paraneses            | eboden opreidingen                                                                                                    |                                                                                            |                    |
| annioo               | er de gewenste opleiding niet in de onderstaande lijst is opgenomen kunt u conta                                                                                                    | ct opnemen met de gecertificeerde opleider. Klik hier voor contactgegevens.                |                    |
| oekfilter            | ra minimalizeren                                                                                                    |                                                                                            |                    |
| Opleidir             | ing categorie Kies een categorie                                                                                                    | Datum van                                                                                  |                    |
| Opleidir             | ing Kies een opleiding                                                                                                    | Datum tot                                                                                  |                    |
| Opleide              | r Kies een opleider                                                                                                    |                                                                                            |                    |
|                      |                                                                                                    |                                                                                            |                    |
| Zoeken               | Zoek Wis filters                                                                                                    |                                                                                            |                    |
|                      | In selectie                                                                                                    |                                                                                            |                    |
| ik op de<br>idra het | ie kolom om er op te sorteren. Het icoontje achter de kolomnaam geeft aan of het oplopend of af<br>It start icoontje er weer staat wordt er niet meer op de kolom gesorteerd. Er kan op meerdere ko | lopend is.<br>Iom gesorteerd worden. Reeds gestarte opleidingen worden niet weergegeven.   |                    |
| zien                 | Opleiding                                                                                                    |                                                                                            | Verwachte subsidie |
|                      | Wegvervoer Goederen                                                                                                    | T € 650,00 2-4-2016 23-4-2016 Abbekerk                                                     | € 200,00           |
| 2                    | Theorietraining code 95: Digitale tachograaf en boordcomputers                                                                                                    | T € 140,00 26-3-2016 26-3-2016 assen                                                       | € 84,00            |
|                      | ADR-certificaat Basis Verlenging U01-4                                                                                                    | T € 325,00 25-3-2016 26-3-2016 Hieuweschans                                                | € 75,00            |
| 2                    | ADR-certificaat Basis + Tank Verlenging U01-4                                                                                                    | T € 325,00 25-3-2016 26-3-2016 Nieuweschans                                                | € 90,00            |
|                      | ADR-certificaat Basis + Tank + Klasse 1 + Klasse 7 Verlenging U01-4                                                                                                    | T € 325,00 25-3-2016 26-3-2016 Hieuweschans                                                | € 120,00           |
|                      | ADR-certificaat Basis N05                                                                                                    | T € 350,00 21-3-2016 23-3-2016 Veenendaal                                                  | € 125,00           |
| 0                    | Veiligheidscertificaat Vorkheftruck - 2 dagen N49(2)                                                                                                    | T € 250,00 19-3-2016 19-3-2016 Hassels                                                     | € 200,00           |
| 2                    | Wegvervoer Goederen                                                                                                    | T € 480,00 19-3-2016 26-3-2016 montfoort utrecht                                           | € 300,00           |
| 2                    | Wegvervoer Goederen                                                                                                    | T € 482,60 19-3-2016 26-3-2016 montfoort utrecht                                           | € 300,00           |
| 2]                   | Internationaal Goederenvervoer                                                                                                    | T € 300,00 19-3-2016 26-3-2016 Surhuisterveen                                              | € 200,00           |
|                      | Calculatie                                                                                                    | T € 525,00 16-3-2016 23-3-2016 Den Hasg                                                    | € 300,00           |
|                      | Vakbekwaamheid 3 (V3C)                                                                                                    | C € 78,03 14-3-2016 14-3-2016 Genemulden                                                   | € 25,20            |
|                      | Veiligheidscertificaat Vorkheftruck - 2 dagen 149(2)                                                                                                    | T € 250,00 12-3-2016 12-3-2016 Hasselt                                                     | € 200,00           |
|                      | Bedrijfsmanagement                                                                                                    | T € 465,00 12-3-2016 26-3-2016 Ede                                                         | € 200,00           |
|                      | Personeelsmanagement                                                                                                    | T € 450,00 12-3-2016 26-3-2016 Ede                                                         | € 200,00           |
|                      | ADR-certificaat Basis Verlenging U01-4                                                                                                    | T € 247,50 12-3-2016 19-3-2016 Bergen Op Zoom, Edisontaan                                  | £ 75,00            |
| 2                    |                                                                                                    | T € 247.50 12-3-2016 19-3-2016 Terneuzen, Finlandweg 1                                     | € 75,00            |
| 2                    | ADR-certificaat Basis Verlenging U01-4                                                                                                    |                                                                                            |                    |
| 0                    | ADR-certificaat Basis Verlenging U01-4<br>Calculatie                                                                                                    | T € 675,00 11-3-2016 12-3-2016 Deurningen                                                  | € 300,00           |
| 2                    | ADR-certificant Basis Verlenging U01-4.<br>Calculatie<br>Wegvervoer Goederen                                                                                                    | T € 675,00 11-3-2016 12-3-2016 Deurningen<br>T € 400,00 11-3-2016 19-3-2016 Surhuisterveen | € 300,00           |

Op deze pagina staan alle geregistreerde opleidingen van alle opleiders. U kunt via diverse zoekfilters gegevens opvragen:

- Opleidingscategorie
- Opleiding
- Opleider
- Datum van
- Datum tot

Deze zoekfilters kunt u verbergen bij zoekfilters minimaliseren.

| ange                | boden opleidingen                                                         |                    |                          |                          |            |               |                      |                |                            |                    |
|---------------------|---------------------------------------------------------------------------|--------------------|--------------------------|--------------------------|------------|---------------|----------------------|----------------|----------------------------|--------------------|
| anneer<br>ekfilters | de gewenste opleiding niet in de ondersta<br>weerseven                    | ande lijst is opg  | enomen kunt u conta      | ict opnemen met de g     | ecertif    | iceerde op    | xleider. <u>Klik</u> | hier voor cor  | tactgegevens.              |                    |
| neken               |                                                                           | Zoek Wis fil       | ters                     |                          |            |               |                      |                |                            |                    |
| k op de l           | Lin selectie                                                              | kolomonam geeft    | aan of het onlonend of a | flopend in               |            |               |                      |                |                            |                    |
| dra het s           | itart icoontje er weer staat wordt er niet meer op                        | de kolom gesorteer | d. Er kan op meerdere ke | lom gesorteerd worden. R | eeds ges   | starte opleic | lingen worden        | niet weergegev | m                          |                    |
| tien                | Opteiding                                                                 |                    |                          |                          | T/P/C<br>- | Prijs 🕈       | Startdatum           | Einddatum      | Locatie                    | Verwachte subsidie |
| 2                   | Wegvervoer Goederen<br>Theosistraleing oode 85: Disitale tashegraaf oo bi | and computers      |                          |                          | T          | € 650,00      | 2-4-2016             | 23-4-2016      | Abbekerk                   | € 300,00           |
|                     | Theorietraining code 95: Digitale tachograaf en bi                        | ordcomputers       |                          |                          | ~          | £ 140,00      | 26-3-2016            | 26-3-2016      | aston                      | £ 84,00            |
|                     | ADR-certificaat Basis Verlenging UU1-4                                    |                    |                          |                          | -          | € 325,00      | 25-3-2016            | 26-3-2016      | Nieuweschans               | € 75,00            |
|                     | ADR-certificaat Basis + Tank Vertenging 001-4                             | 1                  |                          |                          | -          | 6 325,00      | 25-3-2016            | 26-3-2016      | Neuweschans                | E 40,00            |
| 2                   | ADD-contificant Davis NO5                                                 | reneinging borris  |                          |                          |            | 6 350 00      | 21-2-2016            | 23-3-2016      | Veependaal                 | £ 125,00           |
| >                   | Veiligheidscertificaat Vorkheftnick - 2 dagen M49                         | 2)                 |                          |                          | T          | £ 250.00      | 19-2-2016            | 19-3-2016      | Harrolt                    | £ 200.00           |
| >                   | Wesvervner Goederen                                                       | *)                 |                          |                          | T          | £ 480.00      | 19-3-2016            | 26-3-2016      | montfoort utrecht          | £ 300.00           |
| 2                   | Wesvervoer Goederen                                                       |                    |                          |                          | т          | € 482.60      | 19-3-2016            | 26-3-2016      | montfoort utrecht          | £ 300.00           |
| >                   | Internationaal Goederenvervoer                                            |                    |                          |                          | т          | ¢ 300.00      | 19-3-2016            | 26:3:2016      | Surbuisterveen             | £ 200.00           |
| •                   | Calculatie                                                                |                    |                          |                          | т          | € 525.00      | 16-3-2016            | 23-3-2016      | Den Haag                   | € 300.00           |
| 2                   | Vakbekwaambeid 3 (V3C)                                                    |                    |                          |                          | c          | € 78.03       | 14-3-2016            | 14-3-2016      | Genemuiden                 | € 25.20            |
| 2                   | Veiligheidscertificaat Vorkheftruck - 2 dagen N49                         | 2)                 |                          |                          | т          | € 250.00      | 12-3-2016            | 12-3-2016      | Hasselt                    | € 200.00           |
| 2                   | Bedrijfsmanagement                                                        |                    |                          |                          | т          | € 465.00      | 12-3-2016            | 26-3-2016      | Ede                        | € 200.00           |
| 2                   | Personeelsmanagement                                                      |                    |                          |                          | т          | € 450,00      | 12-3-2016            | 26-3-2016      | Ede                        | € 200,00           |
| 2                   | ADR-certificaat Basis Verlenging U01-4                                    |                    |                          |                          | т          | € 247,50      | 12-3-2016            | 19-3-2016      | Bergen Op Zoom, Edisonlaan | € 75,00            |
|                     | ADR-certificaat Basis Verlenging U01-4                                    |                    |                          |                          | т          | € 247,50      | 12-3-2016            | 19-3-2016      | Terneuzen, Finlandweg 1    | € 75,00            |
| 2                   | Calculatie                                                                |                    |                          |                          | т          | € 675,00      | 11-3-2016            | 12-3-2016      | Deurningen                 | € 300,00           |
| 2                   | Wegvervoer Goederen                                                       |                    |                          |                          | т          | € 400,00      | 11-3-2016            | 19-3-2016      | Surhuisterveen             | € 300,00           |
|                     |                                                                           |                    |                          | Eerste Vorige 1 2 3      | (olgende   | Laatste       |                      |                |                            |                    |
|                     |                                                                           |                    |                          |                          |            |               |                      |                |                            |                    |

De zoekfilter weer terug weergeven met zoekfilters weergeven.

Naast het gebruik van de zoekfilters kunt u ook gebruik naken van een algemene Zoekfunctie. U kunt elk relevant trefwoord invoeren in het invoerveld en via de knop **Zoek** activeren.

U selecteert afhankelijk van de opleiding, de categorie Sectorplan Zij – Instroom of Sectorplan Zij-Instroom heropleidingen. De volgende pagina verschijnt in het geval u voor de eerste categorie heeft gekozen.

| Contemport of Contemport of Contemport | Deelnemers Importeren   Exameninstellingen   Opleiders en opleidingen   Handleiding   Veelgestelde vragen   Subsidieregtement   Overzic                                                                                                    | it opleidingen   Contact                  |
|----------------------------------------------------------------------------------------------------|----------------------------------------------------------------------------------------------------|-------------------------------------------|
| Home Aangebode                                                                                                    | n opleidingen Groepen Zij Instroom Deelnemers Account Logout                                                                                                    |                                           |
| Aangeboden opleidi                                                                                                    | ingen                                                                                                    |                                           |
| Wanneer de gewenste opleid<br>Zoekfilters minimaliseren                                                                                                    | ling niet in de onderstaande lijst is opgenomen kunt u contact opnemen met de gecertificeerde opleider. Klik hier voor contactgegevens.                                                                                                    |                                           |
| Opleiding categorie                                                                                                    | Sectorplan Zij-Instroom Datum van                                                                                                    |                                           |
| Opleiding                                                                                                    | Kies een opleiding V Datum tot                                                                                                    |                                           |
| Opleider                                                                                                    | Kies een opleider                                                                                                    |                                           |
| Zoeken<br>Klik op de kolom om er op te sorte                                                                                                    | In selectie Zoek Wis filters rere. Het Koontje achter de koonnaam geeft aan of het optopend of allogend is, anaverde neide weer on de kolme ansterden. Er kon ee energefene kolene eersterden uurden. Beeds eersterde neidelikeen werden alst weerseeneene |                                           |
| Inzien Opleiding                                                                                                    | T///C Prijs      Startdatum      Einddatum      Einddatum                                                                                                    | Verwachte subsidie 🖨                      |
| Zijinstroom -                                                                                                    | Vakbekwaamheid 1 (RV1)         T         € 250,00         1-2-2016         1-6-2016         Gouda                                                                                                    | € 0,00                                    |
| Zijinstroom -                                                                                                    | Rijopleiding C T € 0,00 30-1-2016 27-2-2016 venlo                                                                                                    | € 0,00                                    |
| Zijinstroom -                                                                                                    | Rijopleiding C T € 0,00 30-1-2016 27-2-2016 venio                                                                                                    | € 0,00                                    |
|                                                                                                    |                                                                                                    |                                           |
|                                                                                                    | •••                                                                                                    | Sectorinstituut<br>Transport en Logistiek |

### 4.2 Deelnemer(s) registreren

Selecteer de opleiding, waarvoor u een deelnemer(s) wilt registreren, door te klikken op

In de kolom aanmelden. U heeft de mogelijkheid meerdere deelnemers aan te melden, waarbij een aantal gegevens in één keer wordt meegenomen.

| Deelnemers Importeren   Exameninstellingen   Optelders en opteldingen   Handleiding   Veelgestelde vragen   Subsidieregtement   Overzicht optel                                                                                                    | dingen   Contact<br>epunt                                                                                                    |
|----------------------------------------------------------------------------------------------------|----------------------------------------------------------------------------------------------------|
| n Groepen Zij-instroom Deelnemers Account Logout                                                                                                    |                                                                                                    |
|                                                                                                    |                                                                                                    |
| Importeren van Dechemers     Datum van     Importeren van Dechemers       red ø kolden     Importeren van Dechemers     X       Inserder het inserder betragen van de koldenenergegevens. (BSA, naam, voorletters, gestacht en e-mail zijn verplicht)     3. Upt of inserder       fords tieroer     Importeren van Dechemers     X |                                                                                                    |
|                                                                                                    | boltomers inporter langeninstatingen   Optiders en optidigen   Handelding   Verdjestated vragen   Subsidieregiernent   Overdicht optide     SOOB Subsidi      for open          Zij-instroom          Deelnemers          Account          Logout      en optidig          re handele many         Ontramers         Outramers         Outr |

Daarnaast kunt u de deelnemers per persoon registreren. Dit is aan te raden als het om enkele deelnemers gaat. U selecteert hiervoor eveneens de opleiding, waarvoor u een deelnemer(s) wilt registreren, door te klikken op

De volgende pagina verschijnt:

| Sign In 🕘 VTL - SOOB Subsidiepur                                                                                        | nt 🧃 Web Slice-galerie 🔻                                |                        |                          |                    |                     |                                            |                           | 눱 🔹 🖾                       |
|----------------------------------------------------------------------------------------------------|---------------------------------------------------------|------------------------|--------------------------|--------------------|---------------------|--------------------------------------------|---------------------------|-----------------------------|
|                                                                                                    | Deelnem                                                 | ers importeren   Exam  | eninstellingen   Opleide | ers en opleidingen | Handleiding   Veelg | estelde vragen   Subsidiereglen            | ent   Overzicht opleiding | en   Contact                |
| Sectorinstituut<br>Transport en Logisties                                                                               | <mark>S О О В</mark>                                    | Contentific game       |                          |                    |                     | SOOB                                       | Subsidie                  | ount                        |
| Home Aangeboden o                                                                                                    | pleidingen Groep                                        | en Zij-instroo         | m Deelnemers             | Account            | Logout              |                                            |                           |                             |
| Aanmelden deelnemer                                                                                                    | s voor SOOB-Subsid                                      | ie 🎟                   |                          |                    |                     |                                            |                           |                             |
| Algemene gegevens opleiding:<br>Opleiding<br>Opleider<br>Opleider contact<br>Locatie<br>Er zijn nog geen inschrijvingen | Zijinstroom - Vakbekwaam<br>Oefening<br>Jongen<br>Venlo | weid 1 (RV1)           | Startdatum<br>Einddatum  | 5                  | -1-2016<br>0-1-2016 | Inclusief leermiddelen<br>Inclusief examen | Ja<br>Ja                  |                             |
| Nieuwe deelnemer aanmel                                                                                                 | den                                                     |                        |                          |                    |                     |                                            |                           |                             |
| Kvk nummer<br>Locatie<br>BSN<br>* veld = verplicht                                                                      | BTW nu<br>Contact<br>Achtern                            | mmer<br>persoon<br>aam |                          | Bedrijf<br>Email   |                     | Directeur/eigenaa<br>Telefoon              | r.                        |                             |
| Stap 1 bedrijfgegevens   Stap 2 zo                                                                                      | oek Contactpersoon Stap 3 ze                            | ek deelnemer   Stap 4  | deelnemer                |                    |                     |                                            |                           |                             |
| Voer het kvk en btw nummer in van h                                                                                     | et bedrijf waar de deelenemer vo                        | r werkt.               |                          |                    |                     |                                            |                           |                             |
| KvK nummer*<br>Ga naar Stap 2                                                                                           |                                                         |                        |                          | BTW Nummer* l      | and code weglaten   |                                            |                           |                             |
|                                                                                                    |                                                         |                        |                          |                    |                     |                                            |                           |                             |
|                                                                                                    |                                                         |                        |                          |                    |                     |                                            | Sectorii                  | nstituut<br>et en Logistiek |
| © 2011 Stichting Opleidings- en C                                                                                       | Ontwikkelingsfonds Beroepsg                             | ederenvervoer   Discl  | almer                    |                    |                     |                                            |                           |                             |

### Stap1: Bedrijfsgegevens

U dient de volgende gegevens te completeren:

• KvK nummer: het nummer van de Kamer van Koophandel, waaronder het bedrijf is geregistreerd.

\* Het nummer heeft tenminste 8 cijfers.

- Het BTW-nummer: het BTW-nummer van het bedrijf, zonder landcode.
  - \* NL 123456789B01 wordt dan 123456789

|                                                                                                    | Deelnemers importeren   Examer                                                            | ninstellingen   Opleider | rs en opleidingen   Handleiding   Veelg | estelde vragen   Subsidieregleme           | nt   Overzicht opleidingen   Contact          |
|----------------------------------------------------------------------------------------------------|-------------------------------------------------------------------------------------------|--------------------------|-----------------------------------------|--------------------------------------------|-----------------------------------------------|
| Home Aangeboden opleidinge                                                                                                    | en Groepen Zij-instroom                                                                   | n Deelnemers             | Account Logout                          |                                            |                                               |
| Aanmelden deelnemers voor SC                                                                                                    | OOB-Subsidie 🎟                                                                            |                          |                                         |                                            |                                               |
| Algemene gegevens opleiding:<br>Opleiding Opleider<br>Opleider Opleider<br>Opleider contact Jongen<br>Locatie Venio<br>Er zijn nog geen inschrijvingen | om - Vakbekwaamheid 1 (RV1)<br>g                                                          | Startdatum<br>Einddatum  | 9-1-2016<br>10-1-2016                   | Inclusief leermiddelen<br>Inclusief examen | Ja<br>Ja                                      |
| Nieuwe deelnemer aanmelden                                                                                                    |                                                                                           |                          |                                         |                                            |                                               |
| Kvk nummer<br>Locatie<br>BSN<br>*veld = verplicht<br>Stap 1 bedrijfgegevens   Stap 2 zoek Contactper                                                   | BTW nummer<br>Contactpersoon<br>Achternaam<br>Isoon    Stap 3 zoek deelnemer    Stap 4 de | eelnemer                 | Bedrijf<br>Email                        | Directeur/eigenaar:<br>Telefoon            |                                               |
| Voer het kvk en btw nummer in van het bedrijf waar                                                                                                    | de deelenemer voor werkt.                                                                 |                          |                                         |                                            |                                               |
| Ga naar Stap 2                                                                                                    | 00001                                                                                     |                          | BTW Nummer* land code weglaten          | 123456789                                  |                                               |
|                                                                                                    |                                                                                           |                          |                                         |                                            | ••• Sectorinstituut<br>Transport en Logitelek |
| © 2011 Stichting Opleidings- en Ontwikkelings                                                                                                    | fonds Beroepsgoederenvervoer   Disclai                                                    | imer                     |                                         |                                            |                                               |

• Ga naar stap 2

Stap 2: Zoek contactpersoon

• E-mail contact: Geef het e-mailadres van de contactpersoon op.

Het e-mailadres van de contactpersoon wordt gebruikt voor alle correspondentie vanuit het SOOB Subsidiepunt naar uw bedrijf.

Indien het bedrijf vanuit meerdere vestigingen opereert, bestaat in stap 2 de mogelijkheid een nieuwe locatie aan te maken. Zie hiervoor hoofdstuk 4.4

| lome Aangeb                                                                                                    | oden opleidingen                                  | Groepen Zij-ir                             | stroom Deelneme         | rs Account Loge       | out     |                                            |          |
|----------------------------------------------------------------------------------------------------|---------------------------------------------------|--------------------------------------------|-------------------------|-----------------------|---------|--------------------------------------------|----------|
| anmelden deel                                                                                                    | nemers voor SOOB                                  | -Subsidie 💷                                |                         |                       |         |                                            |          |
| tgemene gegevens opleidir<br>Opleider<br>Opleider<br>Opleider contact<br>Locatle<br>r zijn nog geen inschrijving | g: Zijinstroom - V<br>Oefening<br>Jongen<br>Vento | akbekwaamheid 1 (RV1)                      | Startdatum<br>Einddatum | 9-1-2016<br>10-1-2016 |         | Inclusief leermiddelen<br>Inclusief examen | Ja<br>Ja |
| lieuwe deelnemer                                                                                                 | aanmelden                                         |                                            |                         |                       |         |                                            |          |
| tvk nummer<br>.ocatie<br>ISN<br>veld = verplicht                                                                 | 0000001                                           | BTW nummer<br>Contactpersoon<br>Achternaam | 123456789               | Bedrijf<br>Email      | Testing | Directeur/eigenaar:<br>Telefoon            | Testing  |
| Stap 1 bedrijfgegevens                                                                                           | Stap 2 zoek Contactpersoon                        | Stap 3 zoek deelnemer                      | Stap 4 deelnemer        |                       |         |                                            |          |
| Kies een locatie van het b                                                                                       | edrijf en voer het email adres var                | i de contactpersoon in.                    |                         |                       |         |                                            |          |
| Bedrijf                                                                                                    | Testing                                           |                                            |                         |                       |         |                                            |          |
| Vorige stap Ga naa                                                                                               | r stap 3                                          | atie                                       | ~                       | Email Contact*        |         | info@soobsubsidiepunt.r                    |          |

• Ga naar stap 3

Stap 3: Zoek deelnemer:

- SOOB-nummer: controleer eerst het SOOB-nummer van het bedrijf.
- BSN: Voer het burgerservice-nummer (BSN) in van de deelnemer.
   \* Het burgerservice-nummer is hetzelfde als het Sofi-nummer
- Achternaam: Vul de achternaam van de deelnemer in.

| Sectorinstituut     Transport on Logisilos                                                                           |                                                                        |                                                                     |                                                | ers Account I    |             | SOOB S                                     | ubsidiepun                                  |
|----------------------------------------------------------------------------------------------------|------------------------------------------------------------------------|---------------------------------------------------------------------|------------------------------------------------|------------------|-------------|--------------------------------------------|---------------------------------------------|
| Aanmelden deelnem                                                                                                    | ers voor SOOB-                                                         | Subsidie 💷                                                          |                                                |                  |             |                                            |                                             |
| lgemene gegevens opleiding:<br>Opleider<br>Opleider<br>Opleider contact<br>Locatle<br>r zijn nog geen inschrijvingen | Zijinstroom - Va<br>Oefening<br>Jongen<br>Vento                        | kbekwaamheid 1 (RV1)                                                | Startdatum<br>Einddatum                        | 9-1-2<br>10-1-   | D16<br>2016 | Inclusief leermiddelen<br>Inclusief examen | ja<br>Ja                                    |
| lieuwe deelnemer aann<br>Kvk nummer oo<br>ocatie Te<br>SSN<br>veld = verplicht<br>Stap 1 bedrijfgegevens   Stap      | nelden<br>1000001<br>Isting (Venrayseweg 32)<br>2. zoek Contactpersoon | BTW nummer<br>Contactpersoon<br>Achternaam<br>Stap 3 zoek deelnemer | 123456789<br>Oefening Test<br>Stap 4 deelnemer | Bedrijf<br>Email | Testing     | Directeur/elgenaar:<br>Telefoon            | Testing                                     |
| Voer het burger service nummer(l<br>Bsn*<br>Achternaam*<br>Vorige stap Ga naar stap                                  | 21967588<br>Test                                                       | de deelnemer in.                                                    |                                                |                  |             |                                            |                                             |
|                                                                                                    |                                                                        |                                                                     |                                                |                  |             |                                            | ••• Sectorinstituu<br>Transport en Legistra |

• Ga naar stap 4

#### Stap 4: Deelnemer:

Indien de deelnemer al bekend is, verschijnen de gegevens in het scherm.

Als de deelnemer niet bekend is, vul dan de volgende gegevens verder aan.

- Voorvoegsel: voorvoegsel dat hoort bij de achternaam
- Voorletters: de voorletters van de deelnemer
- Voornaam: de voornaam van de deelnemer
- Geslacht: maak een keuze in het rolmenu
- E-mail: het e-mailadres van de deelnemer
- Telefoon: het telefoonnummer, waaronder de deelnemer te bereiken is
- Akkoord: Geef akkoord op Definitief en akkoord met de voorwaarden

|                                                                                                    | Succes                                                | <u>s o c</u>                                 |                                              | area<br>Arean                  |                                                   |                  |                       | SOOB S                                     | ubsidiepu |
|----------------------------------------------------------------------------------------------------|-------------------------------------------------------|----------------------------------------------|----------------------------------------------|--------------------------------|---------------------------------------------------|------------------|-----------------------|--------------------------------------------|-----------|
| ome Aangebo                                                                                               | oden ople                                             | idingen                                      | Groepen                                      | Zij-instro                     | om Deelnem                                        | ners Accoun      | t Logout              |                                            |           |
| anmelden deel                                                                                             | nemers v                                              | oor SOOE                                     | 3-Subsidie 🗉                                 |                                |                                                   |                  |                       |                                            |           |
| emene gegevens opleidin<br>pleiding<br>pleider<br>pleider contact<br>ocatie<br>zijn nog geen inschrijving | 2:<br>90                                              | Zijinstroom -<br>Oefening<br>Jongen<br>Vento | Vakbekwaamheid 1                             | (RV1)                          | Startdatum<br>Einddatum                           |                  | 9-1-2016<br>10-1-2016 | Inclusief leermiddelen<br>Inclusief examen | at<br>Ja  |
| euwe deelnemer                                                                                            | aanmelden                                             |                                              |                                              |                                |                                                   |                  |                       |                                            |           |
| vk nummer<br>scatie<br>SN<br>eld = verplicht<br>tap 1 bedrijfgegevens                                     | 00000001<br>Testing( Ve<br>219675880<br>Stap 2 zoek C | nrayseweg 32)<br>ontactpersoor               | BTW nummer<br>Contactperso<br>Achternaam     | elnemer Stap                   | 123456789<br>Oefening Test<br>Test<br>4 deelnemer | Bedrijf<br>Email | Testing               | Directeur/eigenaar:<br>Telefoon            | Testing   |
| ndien de deelnemer niet l<br>ndien er nog meer inschrij                                                   | ekend voer zijn<br>vingen verricht                    | gegevens en kli<br>dienen te worde           | ik vervolgens op per<br>en komt u weer bij s | oon inschrijven.<br>tap 1 uit. |                                                   |                  |                       |                                            |           |
| Voorvoegsel                                                                                               |                                                       |                                              |                                              |                                |                                                   |                  |                       |                                            |           |
| Voorletters *                                                                                             |                                                       |                                              |                                              |                                |                                                   | Ve               | ornaam                |                                            |           |
| Geslacht<br>Telefoon<br>Definitief en<br>akkoord met voorwaarde<br>Vorige stap Deelner                    | m*<br>mer aanmek                                      | Voorwaarde<br>OAkkoord                       | Slacht                                       | ~                              |                                                   | т                | lefoon 2              |                                            |           |
|                                                                                                    |                                                       |                                              |                                              |                                |                                                   |                  |                       |                                            |           |
|                                                                                                    |                                                       |                                              |                                              |                                |                                                   |                  |                       |                                            |           |

Indien u de voorwaarden (=subsidiereglement) nog wilt inzien klik dan op Voorwaarden.

• Klik op de knop Deelnemer aanmelden.

De contactpersoon van het bedrijf ontvangt een e-mail met een bevestigingslink. Als de link wordt geopend, wordt de registratie bevestigd en daarmee is de aanvraag voor deze deelnemer definitief. Deze procedure herhaalt zich voor iedere geregistreerde deelnemer.

| Sectorinstituut<br>Transport on Logistites                                         |                                                          | elnemers importeren | Exameninstellingen                      | Opleiders en opleid                                                                                                    | ngen   Handleiding                                                                                                    | Veelgestelde vragen   Subsidiereglem                                                                                                    | ent   Overzicht opleidingen   Cor<br>Subsidiepur                                                                                                    |
|------------------------------------------------------------------------------------|----------------------------------------------------------|---------------------|-----------------------------------------|----------------------------------------------------------------------------------------------------|----------------------------------------------------------------------------------------------------|----------------------------------------------------------------------------------------------------|----------------------------------------------------------------------------------------------------|
| anmelden deelneme                                                                  | rs voor SPS-Subs                                         | idie 🔳              |                                         |                                                                                                    |                                                                                                    |                                                                                                    |                                                                                                    |
| gemene gegevens opleiding:<br>Dpleiding<br>Dpleider<br>Dpleider contact<br>.ocatle | Zijinstroom - Vakbe<br>Oefening<br>Linda Bahari<br>Venlo | kwaamheid 1 (RV1)   | Startdatum<br>Einddatum<br>Begrote uren |                                                                                                    | 21-1-2016<br>21-1-2016<br>5,00                                                                                                    | Inclusief leermiddelen<br>Inclusief examen                                                                                                    | Nee<br>Nee                                                                                                    |
| Inschrijving Ban Deelt                                                             | emer Bedrijf Begrote uren                                | Verwachte subsidie  | serealiseerde uren – Subsid             | s<br>Go<br>No go<br>Deelnemersverklaring verzonden<br>je Deelnemersverklaring ontvangen<br>Deelnemersverklaring akkoord | Werkgeversverklaring verzonden<br>Werkgeversverklaring ontvangen<br>Werkgeversverklaring akkoord<br>Betaalbewijs ontvangen<br>Estaalbewijs niet akkoord | Ripensij sontangen<br>Ripensij sontangen<br>Ripensij sotkond<br>Ripensij soktond<br>Ripensij soktond<br>Ripensij soktond<br>Presentelijstvijersepistrateboekje nie<br>Presentelijstvijersepistrateboekje nie<br>Laonstrook/arbeidsovereentoms ontv<br>Laonstrook/arbeidsovereentoms niet,<br>Laonstrook/arbeidsovereentoms niet,<br>Laonstrook/arbeidsovereentoms akko<br>Diolom/arbeidsovereentoms akko<br>Diolom/arbeitsaa tuke akkoord<br>Diolom/arbeitsaa tuke akkoord<br>Brehur ontvnenen | Recturr nieć akkond<br>Comput akkond<br>Compte SN Akkond<br>Compte SN Akkond<br>Compte SOBrin. Akkond<br>Compte SOBrin. Akkond<br>Dossier complekt<br>Dossier niet complekt<br>Dossier vervalien<br>Dossier vervalien<br>Dossier gedingen am Exact |
| 5135083 304722698 Perso                                                            | on Testing 5,00                                          | € 68,56             | € 0,00                                  |                                                                                                    |                                                                                                    |                                                                                                    |                                                                                                    |

Na het definitief registreren van een deelnemer verschijnt een pagina met een statusoverzicht van de deelnemer(s) die zijn geregistreerd. In dit statusoverzicht is te zien welke administratieve werkzaamheden voor een deelnemer zijn uitgevoerd. U ziet alleen de deelnemers die onder uw eigen KvK-nummer en BTW-nummer combinatie zijn aangemaakt.

U kunt meer deelnemers voor deze opleiding aanmelden. De procedure van hoofdstuk 5 herhaalt zich.

### 4.3 Deelnemers annuleren

**LET OP:** Het tussentijds wijzigen van gegevens dient, **altijd vooraf**, gemeld te worden aan het Sectorinstituut Transport en Logistiek via telefoon 088-2596111 optie 2 of via email info@soobsubsidiepunt.nl kan leiden tot verval van rechten verbonden aan en voortvloeiend uit de aanvraag en wordt beschouwd als een nieuwe aanvraag. (art. 8.7 van het subsidiereglement)

U kunt geregistreerde deelnemers tot aan de startdatum van de opleiding annuleren. Om te annuleren, klik op **x** aan het begin van de regel van de deelnemer.

| Sectorinstituut<br>Transport on Legistico                              | 500                                                | Deelnemers imp       | orteren   Exameni   | nstellingen   Opleide | rs en opleidinger | n   Handleiding   Veo | elgeste | elde vragen   Subsidiereglement  <br>SOOB St                                                                                                    | overzicht oplei<br>ubsidi                                                                                                    | lingen   Conti<br>EPUN                                                        |
|------------------------------------------------------------------------|----------------------------------------------------|----------------------|---------------------|-----------------------|-------------------|-----------------------|---------|----------------------------------------------------------------------------------------------------|----------------------------------------------------------------------------------------------------|-------------------------------------------------------------------------------|
| Home Aangeboden                                                        | opleidingen                                        | Groepen 2            | Zij Instroom        | Deelnemers            | Account           | Logout                |         |                                                                                                    |                                                                                                    |                                                                               |
| anmelden deelnem                                                       | ers voor SPS-S                                     | Subsidie 🛄           |                     |                       |                   |                       |         |                                                                                                    |                                                                                                    |                                                                               |
| Igemene gegevens opleiding:<br>Opleider<br>Opleider contact<br>Locatie | Zijinstroom -<br>Oefening<br>Linda Bahari<br>Venio | Vakbelovaamheid 1 (R | Inschrijving        | g:5135083 BSI         | N:30472269        | 98 annuleren          | ×       | Inclusief leermiddelen<br>Inclusief examen                                                                                                    | Nee<br>Nee                                                                                                    |                                                                               |
|                                                                        |                                                    |                      | Gebruiker<br>Reden* | Oetening Test         | Datum             | 21-01-16 14:32        | ~       | enterpristation de la construction de la constructión de la construction de la construction de la constructi | toole BEN Akkoord<br>trole BEN Akkoord<br>trole BSN Niet Akkoord<br>trole SOOBnr. Akkoord<br>trole SOOBnr. Niet akkoord<br>sier compleet | sier niet compleet<br>sier vervallen<br>regedragen aan Exact<br>sier gesloten |
| Inschrijving Bsn Deel                                                  | Inomer Bedrijf Begrot                              | e uren Verwachte su  | Opslaan             |                       |                   |                       |         | Pre<br>Pre<br>Loo<br>Loo<br>Loo<br>Loo<br>Loo<br>Loo<br>Fao<br>Fao                                                                                                    | 000000                                                                                                    | Dovo                                                                          |
| × 5135083 304722698 Pers                                               | soon Testing 5,00                                  | € 68,56              |                     |                       |                   |                       |         |                                                                                                    |                                                                                                    |                                                                               |

• Geef de reden van annulering op en bevestig de annulering met Opslaan.

|             |                 |                       | Deelneme             | rs importeren   Exan                            | neninstellingen    | Opleide   | ers en opleid                               | ingen                                                           | Handl                                                         | eiding                                            | Veelgestel                                                                     | de vrag                                                                                                    | en   Su                                                                | ibsidie                                                         | eregle                                                      | ment                                  | 0ver                                |
|-------------|-----------------|-----------------------|----------------------|-------------------------------------------------|--------------------|-----------|---------------------------------------------|-----------------------------------------------------------------|---------------------------------------------------------------|---------------------------------------------------|--------------------------------------------------------------------------------|----------------------------------------------------------------------------------------------------|------------------------------------------------------------------------|-----------------------------------------------------------------|-------------------------------------------------------------|---------------------------------------|-------------------------------------|
|             | Transport en Lo | gistiek SC            | OB                   | Opfeidings-<br>Jaalingsforets<br>sedersmeanster |                    |           |                                             |                                                                 |                                                               |                                                   |                                                                                |                                                                                                    | S                                                                      | 00                                                              | OE                                                          | 3 5                                   | ub                                  |
| Home        | Aangebo         | oden opleiding        | gen Groepe           | n Zij Instroo                                   | m Deelne           | emers     | Accou                                       | nt I                                                            | Logo                                                          | ut                                                |                                                                                |                                                                                                    |                                                                        |                                                                 |                                                             |                                       |                                     |
| Deelne      | mer over:       | zicht                 |                      |                                                 |                    |           |                                             |                                                                 |                                                               |                                                   |                                                                                |                                                                                                    |                                                                        |                                                                 |                                                             |                                       |                                     |
| Bsn*        |                 | 304                   | 722698               |                                                 |                    |           | G                                           | eboorted                                                        | latum                                                         |                                                   |                                                                                | 1                                                                                                    |                                                                        |                                                                 |                                                             |                                       |                                     |
| Achternaar  | n*              | Per                   | soon                 |                                                 |                    |           | Ve                                          | orvoegs                                                         | el                                                            |                                                   |                                                                                |                                                                                                    |                                                                        |                                                                 |                                                             |                                       |                                     |
| Voorletters | *               | P                     |                      |                                                 |                    |           | V                                           | ornaam                                                          |                                                               |                                                   |                                                                                |                                                                                                    |                                                                        |                                                                 |                                                             |                                       |                                     |
| Geslacht *  |                 | Vro                   | ouw                  | ~                                               |                    |           | E                                           | nail                                                            |                                                               |                                                   |                                                                                | inf                                                                                                    | o@so                                                                   | obsul                                                           | bsidie                                                      | epunt                                 | n                                   |
| Telefoon    |                 |                       |                      |                                                 |                    |           | Te                                          | elefoon 2                                                       | 2                                                             |                                                   |                                                                                |                                                                                                    |                                                                        |                                                                 |                                                             |                                       |                                     |
|             |                 |                       |                      |                                                 |                    |           | Joine en en en en en en en en en en en en e | ırkgeversverklaring verzonden<br>Werkgeversverklaring ontvangen | rkgeversverklaring niet akkoord<br>rkgeversverklaring akkoord | Betaalbewijs ontvangen<br>taalbewijs niet akkoord | castbewys akkoord<br>bewijs ontvangen<br>bewijs niet akkoord<br>bewijs akkoord | ssentielijst/rijlesregistratieboekje ni<br>sentielijst/rijlesregistratieboekje ni<br>ssentielijst/rijlesregistratieboekje ak | onstrook/arbeidsovereenkomst ontv<br>onstrook/arbeidsovereenkomst niet | onstrook/arbeidsovereenkomst akko<br>oloma/certificaat ontvagen | oloma/certificaat niet akkoord<br>oloma/certificaat akkoord | ctuur ontvangen<br>ctuur niet akkoord | ctuur akkoord<br>ntrole BSN Akkoord |
|             | ns. Opleidin    | g Opleider Contact    | UurPrijs Start Ei    | nd LocatieUren                                  | subsidie uren Sub  | sidie O z | ă 🗎 ă ă                                     | 3                                                               | 33                                                            | li a d                                            |                                                                                |                                                                                                    | 22.                                                                    | ۵ï                                                              | 00                                                          | 2 2                                   | L C                                 |
| Q 5         | 133974 66050    | Oefening Linda Bahari | € 100,0005-01-2016 0 | 5-01-2016 Venlo 6,00                            | £ 220,44           |           |                                             |                                                                 |                                                               |                                                   |                                                                                |                                                                                                    |                                                                        |                                                                 |                                                             |                                       |                                     |
| ج 5         | 133977 66040    | Oefening Jongen       | € 100,0005-01-2016 0 | 7-02-2016 venlo 100,00                          | €<br>1.411,20 € 0, | 00        |                                             |                                                                 |                                                               |                                                   |                                                                                |                                                                                                    |                                                                        |                                                                 |                                                             |                                       |                                     |

De regel van de registratie verdwijnt niet, maar is grijs. U kunt zo dus altijd nog zien welke registraties zijn verwijderd.

### 4.4 Nieuwe locatie voor een bedrijf aanmaken

Indien uw bedrijf meerdere locaties heeft van waaruit deelnemers moeten kunnen worden geregistreerd, heeft u de mogelijkheid een nieuwe locatie aan te maken.

|                                                                                                    | Deelnemers importeren   E                  | xameninstellingen   Opleid | ers en opleidingen   Handl | eiding   Veelgestelde vrag | en   Subsidiereglement   O      | erzicht opleidingen   Contact |
|----------------------------------------------------------------------------------------------------|--------------------------------------------|----------------------------|----------------------------|----------------------------|---------------------------------|-------------------------------|
| Transport en Logistiek                                                                                                    | B Alasting Octobergen                      |                            |                            |                            | SOOB Su                         | bsidiepunt                    |
|                                                                                                    |                                            |                            |                            |                            |                                 |                               |
| Home Aangeboden opleidingen                                                                                                    | Groepen Zij Instr                          | oom Deelnemers             | Account Logo               | ut                         |                                 |                               |
| Aanmelden deelnemers voor SOOB                                                                                                    | -Subsidie 💷                                |                            |                            |                            |                                 |                               |
| Algemene gegevens opleiding: Zijinstroom -<br>Opleiding Zijinstroom -<br>Opleider Oefening Oefening<br>Opleider contact Jongen<br>Locatie Venio<br>Er zijn nog geen inschrijvingen                                                                                                    | Vakbelovaamheid 1 (RV1)                    | Startdatum<br>Einddatum    | 21-1-2016<br>21-1-2016     | Inclusief<br>Inclusief     | eermiddelen<br>examen           | Nee<br>Nee                    |
| Nieuwe deelnemer aanmelden                                                                                                    |                                            |                            |                            |                            |                                 |                               |
| Kvk nummer 00000001<br>Locatie<br>BSN<br>* veld = verplicht                                                                                                    | BTW nummer<br>Contactpersoon<br>Achternaam | 123456789                  | Bedrijf<br>Email           | Testing                    | Directeur/eigenaar:<br>Telefoon | Testing                       |
| Stap 1 bedrijfgegevens Stap 2 zoek Contactpersoon                                                                                                    | Stap 3 zoek deelnemer Sta                  | ap 4 deelnemer             |                            |                            |                                 |                               |
| Kies een locatie van het bedrijf en voer het email adres va                                                                                                    | n de contactpersoon in.                    |                            |                            |                            |                                 |                               |
| Bedrijf Testing                                                                                                    |                                            |                            |                            |                            |                                 |                               |
| Locatie* + Kies loc<br>Vorige stap Ga naar stap 3                                                                                                    | atie 🗸                                     |                            | Email Contact*             | ji                         | nfo@soobsubsidiepunt.n          |                               |
| the state of the state of the s |                                            |                            |                            |                            |                                 |                               |

• Klik in stap 2 binnen aanmelden deelnemers op + (achter veld Locatie) om de volgende pagina te openen.

|                                                   | Deelnemers importeren   Examenir                                                                                                    | nstellingen   Opleiders en opleidingen   Hand | leiding   Veelgestelde vragen   Subsidiereglement   Overzicht opleidingen   Contact |
|---------------------------------------------------|----------------------------------------------------------------------------------------------------|-----------------------------------------------|-------------------------------------------------------------------------------------|
| Tressport en Logistiek                            | B Montey Dytelling<br>Constanting that<br>B Montey particular<br>B Montey particular<br>B Montey particular<br>B Montey Dytelling<br>B Montey Dytelling<br>B Mon |                                               | SOOB Subsidiepunt                                                                   |
| Home Aangeboden opleidingen                       | Groepen Zij Instroom                                                                                                    | Deelnemers Account Log                        | but                                                                                 |
| Registreren account                               |                                                                                                    |                                               |                                                                                     |
| KvK nummer 00000001<br>Locatie<br>Telefoon        | BTW nummer 123456789<br>Postcode                                                                                                    | Bedrijf Test<br>Straat                        | ng Hulsnummer                                                                       |
| Velden met een * zijn verplichte velden           |                                                                                                    |                                               |                                                                                     |
| Stap 1 Stap 2 Bedrijfgegevens Stap 3 locatie zoek | sen Stap 4 locatie Stap 5 contactpe                                                                                                    | rsoon zoeken Stap 6 contactpersoon            |                                                                                     |
| Postcode *                                        |                                                                                                    | Huisnummer *                                  |                                                                                     |
| Vorige Stap Naar stap 4                           |                                                                                                    | Toevoeging huisnummer                         |                                                                                     |

• Aangezien de bedrijfsgegevens bij stap 2 al ingevuld zijn, komt u automatisch bij stap 3 Locatie zoeken uit.

#### Stap 3: Locatie zoeken:

- **Postcode:** de postcode van de nieuwe locatie.
- Huisnummer: het huisnummer van de nieuwe locatie
- **Toevoeging:** de toevoeging bij het huisnummer (bijv. A)
- Ga Naar stap 4 Locatie

| ome Aangeboden                          | opleidingen               | Groepen Z              | ij-instroom         | Deelnemers           | Account              | : Logout               |       |            |    |
|-----------------------------------------|---------------------------|------------------------|---------------------|----------------------|----------------------|------------------------|-------|------------|----|
| egistreren account                      |                           |                        |                     |                      |                      |                        |       |            |    |
| vK.nummer 00000001<br>ocatie<br>elefoon |                           | BTW nummer<br>Postcode | 123456789<br>5928NZ |                      | Bedrijf<br>Straat    | Testing<br>Venrayseweg |       | Huisnummer | 32 |
| den met een * zijn verplichte vel       | den                       |                        |                     |                      |                      |                        |       |            |    |
| tap 1 Stap 2 Bedrijfgegeven             | s    Stap 3 locatie zoeke | n Stap 4 locatie       | Stap 5 contactpers  | oon zoeken    Stap ( | 5 contactpersoon     |                        |       |            |    |
| ndien de gegevens niet corr             | ect zijn neem dan con     | tact op met het s      | ectorinstituut Trar | nsport en Logistiek  | via 088-259611       | 1.                     |       |            |    |
| Straat                                  | Venrayse                  | weg                    |                     |                      | Plaats               |                        | VENLO |            |    |
| Naam locatie                            | Testing                   | 00                     |                     |                      |                      |                        |       |            |    |
| Telefoon                                | 0000000                   | 00                     |                     |                      | Fax<br>Postcode post | adees                  |       |            |    |
| Plaata postadres                        |                           |                        |                     |                      | Postcode post        | adres                  |       |            |    |
| /orige Stan Naar stan 5                 |                           |                        |                     |                      |                      |                        |       |            |    |
|                                         |                           |                        |                     |                      |                      |                        |       |            |    |

De gegevens van de nieuwe locatie van het bedrijf staan op de achtergrond ingevuld. Indien deze gegevens niet correct zijn, dient u contact op te nemen met Sectorinstituut Transport en Logistiek: Telefoon 088-2596111 optie 2 gevolgd door optie 2 of via email <u>info@soobsubsidiepunt.nl</u> Vul de overige gegevens in:

- **Telefoon:** het telefoonnummer van de locatie
- Fax: het faxnummer van de locatie
- Adres postbus: het nummer van de postbus
- **Postcode postbus:** Postcode van de postbus (de postcode moet uit 4 cijfers en 2 letters bestaan zonder spatie)
- Plaats postbus: Plaats waar de postbus is gevestigd
- Ga Naar stap 5 Contactpersoon zoeken

|                                |                                      |                        |                      |                    |                   |                        | 3000       | Subsidiepu |
|--------------------------------|--------------------------------------|------------------------|----------------------|--------------------|-------------------|------------------------|------------|------------|
| ome A                          | angeboden opleidingen                | Groepen                | Zij-instroom         | Deelnemers         | Account           | Logout                 |            |            |
| egistrere                      | en account                           |                        |                      |                    |                   |                        |            |            |
| vK nummer<br>ocatie<br>elefoon | 00000001<br>Testing<br>000000000     | BTW nummer<br>Postcode | 123456789<br>5928NZ  |                    | Bedrijf<br>Straat | Testing<br>Venrayseweg | Huisnummer | 32         |
| len met een '                  | zijn verplichte velden               |                        |                      |                    |                   |                        |            |            |
| tap I    Stap                  | Z Bedrijfgegevens   Stap 3 locatie z | beken Stap 4 locat     | ie Stap 5 contactper | soon zoeken Stap 6 | contactpersoon    |                        |            |            |
| -mail contac                   | n Naar stan 6                        |                        |                      |                    |                   |                        |            |            |
|                                | pirtual stap o                       |                        |                      |                    |                   |                        |            |            |
| enge eng                       |                                      |                        |                      |                    |                   |                        |            |            |
| ongo onaj                      |                                      |                        |                      |                    |                   |                        |            |            |

### Stap 5: Contactpersoon zoeken:

- E-mail contactpersoon: het e-mailadres van de contactpersoon op de nieuwe locatie van het bedrijf
- Ga Naar stap 6 Contactpersoon

| StepSteren account         BTW nummer         13145/99         Bard-I/F         Texting         Venting         Hutnummer         22           Training         00000000         BTW nummer         13145/99         Bard-I/F         Texting         Hutnummer         22           Training         00000000         Stap 4 locatie         Stap 5 contactperson         Texting         Hutnummer         22           Training degramme niste cortex 10 nomen dna contact op met het Sector/Instituut Transport en Logistiek via 088-295411.         Texting         Hutnummer         2                                                                                                    |  |
|----------------------------------------------------------------------------------------------------|--|
| Octoward         Description         PYM nummer         12345/379         Bade/if         Texting<br>Ventrop         Hufnummer         32           Main Texture         * Tips verplichte verden<br>Rach T Extap 2 lexit/regressmen list Qare Extap 3 locates zowlen         Stap 5 contactpersoon         Stap 6 contactpersoon         Time de age/semantic         Time 1 and 1 and 1 |  |
| tern met ere * tijn verprichte vielan<br>dap 1 _ Stap 2 Bedrijfvegrevens _ Stap 3 locatie zoeken _ Stap 4 locatie _ Stap 5 contactpersoon zoeken _ Stap 6 contactpersoon<br>diele de gegevens niet correct zijn neem dan contact op met het Sectorinstituut Transport en Logistiek via 088-2596111.                                                                                                    |  |
| tap 1 [Stap 2 Bedrij/gegevens   Stap 3 locatie zoeken   Stap 4 locatie   Stap 5 contactpersoon zoeken   Stap 6 contactpersoon                                                                                                    |  |
| talen de gegeren met contect affiniern dan contact op met net sector intritati i namport en cogistier na die 2590111.                                                                                                    |  |
| Verseture Octaning                                                                                                    |  |
| Tosservogel C. C. C. C. C. C. C. C. C. C. C. C. C.                                                                                                    |  |
| Geslacht* Vrouw                                                                                                    |  |
| Vorige Stap Opsiaan                                                                                                    |  |

### Stap 6: Contactpersoon:

- Voorletter(s): de voorletter(s) van de contactpersoon
- Voornaam: de voornaam van de contactpersoon
- Tussenvoegsel: het tussenvoegsel bij de achternaam van de contactpersoon
- Achternaam: de achternaam van de contactpersoon
- Geslacht: kies uit het rolmenu het geslacht van de contactpersoon
- Klik tenslotte op **Opslaan.**

| ome Aa                                                                                                    | ngebode                                                   | n oplei                           | idingen                                                                           | Groepen          | Zij-instroom                               | Deelnemers                        | Account Logout                                                                                                    |                                                                             |              |             |           |
|----------------------------------------------------------------------------------------------------|-----------------------------------------------------------|-----------------------------------|-----------------------------------------------------------------------------------|------------------|--------------------------------------------|-----------------------------------|----------------------------------------------------------------------------------------------------|-----------------------------------------------------------------------------|--------------|-------------|-----------|
| count                                                                                                    |                                                           |                                   |                                                                                   |                  |                                            |                                   |                                                                                                    |                                                                             |              |             |           |
| mail adres<br>tel<br>iorletters<br>issenvoegsel                                                                     |                                                           |                                   | info@soobsub<br>0.                                                                | iidiepunt.nl     |                                            |                                   | Geslacht<br>Voornaam<br>Achternaam<br>Telefoon 2                                                                                                    | Vrouw<br>Oefening<br>Test                                                   |              |             |           |
| ekoppeld<br>adrijf<br>rating<br>esting                                                                              | aan locatie<br>Locatie<br>Testing<br>Testing              | S<br>Postcode<br>5928NZ<br>5928NK | Huisnr.<br>32<br>6                                                                | Toevoeging       | Straat<br>Venrayseweg<br>Daelweg           |                                   | Plaats<br>VENLO<br>VENLO                                                                                                    | Telefoon<br>0000000000<br>0000000000                                        | Fax PB adres | PB postcode | PB plaats |
| drijf                                                                                                    |                                                           |                                   |                                                                                   |                  |                                            |                                   |                                                                                                    |                                                                             |              |             |           |
| K nummer<br>drijfsnaam<br>nkrekeningnus<br>N 1<br>slacht directe<br>hternaam dire<br>orletters dire<br>ebsite adres | mmer<br>rur/eigenaar<br>ecteur/eigenaar<br>cteur/eigenaar |                                   | 00000001<br>Testing<br>HL99ABHA012<br>Vrouw<br>Testing<br>T.E.S.T.<br>www.Oefenin | 3456789<br>8. nl |                                            |                                   | BTW nummer<br>SODE-nummer<br>Rekening op naam van<br>BIC-code<br>IBAN/Bankrekening plaats<br>Tussenvoegsel directeur/eigenaar<br>E-mailadres algemeen | 123496789<br>0123<br>Testing<br>BIC01<br>Oefening<br>ar<br>info@cefening.nt |              |             |           |
| Caties Con<br>Locatie<br>Testing<br>Testing<br>Testing                                                              | Postcode<br>5928NZ<br>5928NK<br>5928NK                    | Huisna<br>32<br>6<br>5            | . Toevor<br>a                                                                     | ging             | iraat<br>/enrayseweg<br>Jaelweg<br>Jaelweg | Plaats<br>VEHLO<br>VEHLO<br>VEHLO |                                                                                                    | Telefoon Fax<br>0000000000<br>0000000000<br>0000000000                      | PB adres     | PB postcode | PB plaats |
| achtwoo                                                                                                    | rd wijzig                                                 | en                                |                                                                                   |                  |                                            |                                   |                                                                                                    |                                                                             |              |             |           |
| htwoord*<br>naals wachtwo<br>zig wachtw                                                                             | oord*                                                     |                                   |                                                                                   |                  |                                            |                                   |                                                                                                    |                                                                             |              |             |           |

De contactpersoon van uw bedrijf ontvangt een e-mail met een bevestigingslink. Indien deze link geopend wordt, worden de gegevens van de nieuwe locatie bevestigd. Deze procedure herhaalt zich voor iedere nieuwe locatie.

### 5. Deelnemers beheren

Het SOOB Subsidiepunt geeft u de mogelijkheid geregistreerde deelnemers te monitoren. Via de optie deelnemers beheren kunt 24 uur per dag, 7 dagen in de week mutaties doorvoeren.

**LET OP:** Het tussentijds wijzigen van gegevens dient, **altijd vooraf**, gemeld te worden aan het Sectorinstituut Transport en Logistiek via telefoon 088-2596111 optie 2 gevolgd door optie 2 of via email <u>info@soobsubsidiepunt.nl</u> en kan leiden tot verval van rechten verbonden aan en voortvloeiend uit de aanvraag en wordt beschouwd als een nieuwe aanvraag. (art. 8.7 van het subsidiereglement)

| Sectorinsti                            | tuut •                         | <ul> <li>Deelnemers importerer</li> </ul>              | Examen                  | instellingen   Ople                                        | iders en opleidingen                    | Handleidi | ng   Veelgeste | lde vragen | Subsidieregl | ement   C | verzicht opleidir | ngen   Co |
|----------------------------------------|--------------------------------|--------------------------------------------------------|-------------------------|------------------------------------------------------------|-----------------------------------------|-----------|----------------|------------|--------------|-----------|-------------------|-----------|
| Transport on Le                        | SO C                           | OB                                                     |                         |                                                            |                                         |           |                |            | SOO          | 3 Su      | ıbsidie           | pur       |
| ome Aangebo                            | oden opleidingen               | Groepen Zij In                                         | stroom                  | Deelneme                                                   | rs Account I                            | .ogout    |                |            |              |           |                   |           |
| oepen                                  |                                |                                                        |                         |                                                            |                                         |           |                |            |              |           |                   |           |
| dilters minimaliseren                  |                                |                                                        |                         |                                                            |                                         |           |                |            |              |           |                   |           |
| leiding                                | Kies een o                     | opleiding                                              |                         |                                                            | Datum van                               | [         |                | (114)      |              |           |                   |           |
| eider                                  | Kies een d                     | opleider                                               |                         |                                                            | Datum tot                               | [         |                | ()))))     |              |           |                   |           |
| n alléén aronnan                       |                                |                                                        |                         |                                                            |                                         |           |                |            |              |           |                   |           |
| erzicht SPS (3                         | b) groepen                     | r de kolomnaam geeft aan of het                        | oplopend of             | aflopend gesorteerd i                                      | 5.                                      |           |                |            |              |           |                   |           |
| a het start icoontje er w<br>opleiding | veer staat wordt er niet op de | kolom gesorteerd, Er kan op me<br>Startdatu@ Einddatum | erdere kolom<br>Locatie | <ul> <li>men gesorteerd worde</li> <li>Subsidie</li> </ul> | <ul> <li>Inschrijvingen Comp</li> </ul> | leet      | D.v.           | • W.v. •   | Bw. 🗢 Riib   | 6 Pr 6    | Ls @ Diplom@      | Fact.     |
| Zijinstroom - Pral                     | ktische toets C                | 05-01-2016 05-01-2016                                  | Vento                   | € 220,44                                                   | 1                                       | 0         | 1              | 1          | 1 1          | 1         | 1 1               | 1         |
| Zijinstroom - Her                      | opleiding C - pakket 7 uur     | 05-01-2016 05-01-2016                                  | Vento                   | € 358,90                                                   | 1                                       | 0         | 1              | 1          | 1 1          | 1         | 1 1               | 1         |
| Zijinstroom - Vak                      | bekwaamheid 1 (RV1)            | 04-01-2016 10-01-2016                                  | Vento                   | € 137,12                                                   | 1                                       | 0         | 1              | 1          | 1 1          | 0         | 1 1               | 1         |
|                                        |                                |                                                        |                         | Eviste vonge                                               | r i volgenoe Laatste                    |           |                |            |              |           |                   |           |
|                                        |                                |                                                        |                         |                                                            |                                         |           |                |            |              |           | Sachar            | cinchit   |
|                                        |                                |                                                        |                         |                                                            |                                         |           |                |            |              |           | Jecco             | mstru     |

• Klik op **Zij Instroom** en de volgende pagina verschijnt:

Op deze pagina staan alle opleidingen, waarvoor u deelnemers geregistreerd heeft ingeschreven heeft via het SOOB Subsidiepunt. U kunt via diverse zoekfilters gegevens opvragen:

- Opleidingscategorie
- Opleiding
- Datum van
- Datum tot

Deze zoekfilters kunt u verbergen via zoekfilters minimaliseren.

| Din sete                                                                   | The Zoek Wis filter                                                                                                    | ve.                                                                                                    |                                                                                                    |                                                                                                    |                                                                                                    |                                                                                                    |                                                                                                    |                                                                                                    |                                                                                                    |                                                                                                    |                                                                                                    |                                                                                                    |
|----------------------------------------------------------------------------|----------------------------------------------------------------------------------------------------|----------------------------------------------------------------------------------------------------|----------------------------------------------------------------------------------------------------|----------------------------------------------------------------------------------------------------|----------------------------------------------------------------------------------------------------|----------------------------------------------------------------------------------------------------|----------------------------------------------------------------------------------------------------|----------------------------------------------------------------------------------------------------|----------------------------------------------------------------------------------------------------|----------------------------------------------------------------------------------------------------|----------------------------------------------------------------------------------------------------|----------------------------------------------------------------------------------------------------|
| In sete                                                                    | zie Zoek Wis filter                                                                                                    | rel                                                                                                    |                                                                                                    |                                                                                                    |                                                                                                    |                                                                                                    |                                                                                                    |                                                                                                    |                                                                                                    |                                                                                                    |                                                                                                    |                                                                                                    |
| In sete                                                                    | Zoek Wis filter                                                                                                    | re                                                                                                    |                                                                                                    |                                                                                                    |                                                                                                    |                                                                                                    |                                                                                                    |                                                                                                    |                                                                                                    |                                                                                                    |                                                                                                    |                                                                                                    |
| In sete                                                                    | zoek wis filter                                                                                                    |                                                                                                    |                                                                                                    |                                                                                                    |                                                                                                    |                                                                                                    |                                                                                                    |                                                                                                    |                                                                                                    |                                                                                                    |                                                                                                    |                                                                                                    |
|                                                                            |                                                                                                    | 15                                                                                                    |                                                                                                    |                                                                                                    |                                                                                                    |                                                                                                    |                                                                                                    |                                                                                                    |                                                                                                    |                                                                                                    |                                                                                                    |                                                                                                    |
| r op te sorteren. Het icoontje acht<br>je er weer staat wordt er niet op o | er de kolomnaam geeft aa<br>e kolom gesorteerd. Er kar<br>© Startdatu® Eindo                                                                                                    | an of het oplopend of<br>n op meerdere kolon<br>datum 🏾 Locatie                                                                                                    | aflopend gesorteerd i<br>men gesorteerd worde                                                                                                    | s.<br>en.<br>Inschritvinge                                                                                                    | ompleet                                                                                                    | D.v.                                                                                                    | • w.v. •                                                                                                    | Bw. 🌢 R                                                                                                    | ib 🌩 Pr                                                                                                    | ∳ La                                                                                                    | Diplom                                                                                                    | Fact.                                                                                                    |
| - Praktische toets C                                                       | 05-01-2016 05-01                                                                                                    | 1-2016 Vento                                                                                                    | € 220,44                                                                                                    | 1                                                                                                    | 0                                                                                                    | 1                                                                                                    | 1                                                                                                    | 1                                                                                                    | 1                                                                                                    | 1 1                                                                                                    | 1                                                                                                    | 1                                                                                                    |
| - Heropleiding C - pakket 7 uur                                            | 05-01-2016 05-01                                                                                                    | 1-2016 Vento                                                                                                    | € 358,90                                                                                                    | 1                                                                                                    | 0                                                                                                    | 4                                                                                                    | 1                                                                                                    | 1                                                                                                    | 1                                                                                                    | 1 1                                                                                                    | 1                                                                                                    | 4                                                                                                    |
| - Vakbekwaamheid 1 (RV1)                                                   | 04-01-2016 10-01                                                                                                    | 1-2016 Vento                                                                                                    | € 137,12                                                                                                    | 1                                                                                                    | 0                                                                                                    | 1                                                                                                    | 1                                                                                                    | 1                                                                                                    | 1 1                                                                                                    | 0 1                                                                                                    | 1                                                                                                    | 1                                                                                                    |
|                                                                            | S (3) groepen<br>op te sorteren. Het icoontje achte<br>e er weer staat wordt er niet op di<br>- Praktische toets C<br>- Heropteiding C - pakket 7 uur<br>- Vakbekwaamheid 1 (RV1) | S (3) groepen<br>op te sorteren. Het icontije achter de kolomnaam geeft at<br>er veer taat wordt er niet op de kolom georteerd. Dr ka<br>er veer taat wordt er niet op de kolom georteerd. Dr ka<br>er vaartaken toets C<br>- Praktische toets C<br>- Brandeling C - pakket 7 teer<br>- Wabekwaamheid (1(KV1) - 0+0-1/2016 :0-0. | S (3) groepen<br>op te orteren. Net icoortje achter de kolomnaam geeft aan of het oplogend of<br>er weer taat aar voer in net op de kolom georteren. Dr kan op meerdere kolon<br>er veer taat aar voer de kolon georteren. Dr kan op meerdere kolon<br>Erndstelen Erndstatum & Lotatie<br>- Praktische toetst<br>- Invastiefeling C - pakket 7 um 05-01-2016 0-01-2016 0-00-<br>- Hernstelening C - pakket 7 um 05-01-2016 0-01-2016 0-00-<br>- vlabelevaammet (NV1) 0-01-2016 10-01-2016 10-01- | St (3) groepen           op to stortern. Net (coort)e achter de kolomisain geort aan of het optopend of aflopend geostreerd. Et kan op meerdere kolomiene georteerd worde en weer taat worde taat worde kolomiene georteerd worde           • startdate de kolomiene georteerd. Et kan op meerdere kolomiene georteerd worde           • Startdate kinddrum         • Locatie         • Jooling           • Praktische toets C         • Doolingtie Solonise         • Locatie         • Joolingtie           • Introdicting C. paker D op 0-01/2016 Solonise         • Cata € 130,44         • Introdicting C. paker 0 + 01/2016         • Vente € 134,50           • Vakebewannel (I(V1))         • 0-01/2016 Vollonis         • Cata € 137,12         • Vakebewannel (I(V1))         • Cata € 137,12 | S (3) groepen op to sorterer, liet cookie achter de kolonnaam geert aan of het oplopend of aflopend geosrteerd is. er veer taat voor inde op de kolonn geosrteerd. Ur kan op meerdera kolonning georteerd voorden. er vaar taat voorden. er vaar taat voorden. er voorden. er vaar taat voorden. er voorden. er voorden. | St (3) groepen           op to sorteren. Net (coort)e achter de kolomisaam geert aan of het optopend of aflopend gesorteerd is.           er væert talt vorder niet og de kolomig georteerd. Er kan og ineerdere kolomiene georteerd vorden.           • strattalte strate og de kolomig georteerd. Er kan og ineerdere kolomiene georteerd vorden.           • strattalte kolomig georteerd. De kolomig georteerd.           • strattalte kolomig georteerd.           • praktische toets C           • obligatio 500-10016           • interuptiefting C paker T           • obligatio 500-10016           • interuptiefting C paker T           • obligatio 500-10016           • obligatio 500-10016           • interuptiefting C paker T           • obligatio 500-10016           • obligatio 500-10016 | St (3) groepen           op to sorterer, liet iccontra achter de kolomisaam geert aan of het oplopend of aflopend gesortered is.           er væres taat værde in net op de kolomisaam geert aan of het oplopend of aflopend gesortered is.           er væres taat værde in net op de kolomisaam geert aan of het oplopend of aflopend gesortered is.           er værde taat værde in net op de kolomisaam geert aan of het oplopend of aflopend gesortered is.           er værde taat værde in net op de kolomisaam geert aan of het oplopend of aflopend gesortered is.           er værde taat værde in net op de kolomisaam geert aan of het oplopend of aflopend gesortered is.           er værde taat værde in net op de kolomisaam geert aan of het oplopend of aflopend gesortered is.           er værde taat værde in net op de kolomisaam geert aan of het oplopend of aflopend gesortered is.           er værde taat værde in net op de kolomisaam geert aan of het oplopend of aflopend gesortered is.           er værde taat værde in net op de kolomisaam geert aan of het oplopend gesortered is.           er værde taat værde in net op de kolomisaam geert aan of het oplopend gesortered is.           er værde taat værde in net op de kolomisaam geert aan of het oplopend gesortered is.           er værde taat værde in net op de kolomisaam geert aan of het oplopend gesortered is.           er værde taat værde in net oplopend gesortered is.           er værde taat værde in net oplopend gesortered gesortered gesortered gesortered gesortered gesortered gesortered gesortered gesortered gesortered gesortered gesortered gesortered gesortered gesorte | Stratistiche toetse C         Op objektiefen         Einschriefen         Einschrisschriefen         Einschriefen | Statistiche toetse C         Op-12016         Soft 0.210016         Viewein         C2204         1         0         1         1         1         1         1         1         1         1         1         1         1         1         1         1         1         1         1         1         1         1         1         1         1         1         1         1         1         1         1         1         1         1         1         1         1         1         1         1         1         1         1         1         1         1         1         1         1         1         1         1         1         1         1         1         1         1         1         1         1         1         1         1         1         1         1         1         1         1         1         1 <th1< th="">         1         1         1         1         1         1         1         1         1         1         1         1         1         1         1         1         1         1         1         1         1         1         1         <th1< th="">         1         <th1< th="">         1&lt;</th1<></th1<></th1<> | Stratistiche toetsic         Optimise         Optimise         Optise         Optise         Optimise | Stratistiche toetsic         Op. v         W v.         B v.         # rule         - rule         - rule <t< td=""><td>Statisticke toests         Op         Op</td></t<> | Statisticke toests         Op         Op |

De zoekfilter weer terug weergeven met zoekfilters weergeven.

Naast het gebruik van de zoekfilters kunt u ook gebruik maken van een algemene zoekfunctie. U kunt elk relevant trefwoord invoeren in het invoerveld en via de knop **Zoek** activeren.

Na het filteren of zoeken vindt u de resultaten in een tabel. In deze tabel vindt u een overzicht van uw geregistreerde opleidingen met de specificaties, zoals die door u zijn opgegeven. (verkoopprijs, startdatum, einddatum en locatie)

Daarnaast staat er informatie over de status van de opleiding met betrekking tot de afwikkeling van de subsidieaanvraag. De betekenis van deze gegevens staan in het vervolg van deze handleiding.

Met A kunt u een opleiding openen en de status van de geregistreerde deelnemers bekijken.

| ne Aangeboden                                                    | opleidingen G                                          | roepen Zii          | Instroom Deelne                         | mers | Account                                                                                                    | t Logout                                                                                                    |                                                                                                    | 3 Subsidiepu                                                                                                    |
|------------------------------------------------------------------|--------------------------------------------------------|---------------------|-----------------------------------------|------|----------------------------------------------------------------------------------------------------|----------------------------------------------------------------------------------------------------|----------------------------------------------------------------------------------------------------|----------------------------------------------------------------------------------------------------|
| nmelden deelnem                                                  | ers voor SPS-Sub                                       | osidie 🛄            |                                         |      |                                                                                                    |                                                                                                    |                                                                                                    |                                                                                                    |
| ene gegevens opleiding:<br>iding<br>ider<br>ider contact<br>itie | Zijinstroom - Vak<br>Oefening<br>Linda Bahari<br>Venlo | oekwaamheid 1 (R∨1) | Startdatum<br>Einddatum<br>Begrote uren |      |                                                                                                    | 15-1-2016<br>15-1-2016<br>20,00                                                                                                    | Inclusief leermiddelen<br>Inclusief examen                                                                                                    | Nee<br>Nee                                                                                                    |
|                                                                  |                                                        |                     |                                         | 8    | elnemersverklaring verzonden<br>Deelnemersverklaring ontvangen<br>elnemersverklaring niet akkoord<br>dimemersverklaring akkoord | erkgeversverklaning ontvangen<br>erkgeversverklaning ontvangen<br>erkgeversverklaning akkoord<br>Bataalbewijs ontvangen<br>Batabewijs niet akkoord<br>taalbewijs akkoord | prevents on working of the provident of the provident of | ctrur ontrangen<br>ctrur ontrangen<br>retur akkoord<br>retur akkoord<br>ontrole SSN Akkoord<br>ontrole SSOBm. Akkoord<br>ontrole SOBm. Akkoord<br>ontrole SOBm. Akkoord<br>SSSE complet<br>ssser net complet<br>ssser net complet |

Er verschijnt per regel het BSN, de deelnemer, het bedrijf en het SOOB-nummer. Daarna volgt in kolommen een aantal administratieve handelingen voor deze deelnemer:

□ Deze actie moet nog worden uitgevoerd

Deze actie is uitgevoerd

### 6. Account beheren

De gegevens van uw account kunt u beheren via **Account.** Met *k* kunt u zowel de bedrijfsgegevens als de gegevens van de contactpersoon wijzigen.

| me Aangeboden ople                                          | idingen Groepen          | Zij Instroom | Deelnemers | Account Logou                                               | ıt           |              |                  |               |
|-------------------------------------------------------------|--------------------------|--------------|------------|-------------------------------------------------------------|--------------|--------------|------------------|---------------|
| count                                                       |                          |              |            |                                                             |              |              |                  |               |
|                                                             |                          |              |            |                                                             |              |              |                  |               |
| ait adres                                                   | info@soobsubsidiepunt.nt |              |            | Geslacht                                                    | Vrou         | v            |                  |               |
| senvoegsel                                                  | 0.                       |              |            | Achternaam                                                  | Oefe<br>Test | ning         |                  |               |
| efoon 1                                                     |                          |              |            | Telefoon 2                                                  |              |              |                  |               |
| ekoppeld aan locaties                                       |                          |              |            |                                                             |              |              |                  |               |
| drijf Locatie Postcode                                      | Huisnr. Toevoeging       | Straat       |            | Plaats                                                      | Telefoon     | Fax PB a     | dres PB postcode | PB plaats     |
| sting Testing 5928NK                                        | 6 a                      | Daetweg      |            | VENLO                                                       | 000000000    | 5            |                  |               |
| drijf                                                       |                          |              |            |                                                             |              |              |                  |               |
|                                                             |                          |              |            |                                                             |              |              |                  |               |
| nummer                                                      | 00000001                 |              |            | BTW nummer                                                  | 12345678     |              |                  |               |
| lrijfsnaam<br>krekeninsnummer                               | Testing                  |              |            | SOOB-nummer<br>Rekeping op paam van                         | 0123         |              |                  |               |
| 1                                                           | NL99ABNA0123456789       |              |            | BIC-code                                                    | BIC01        |              |                  |               |
| lacht directeur/eigenaar                                    | Vrouw                    |              |            | IBAN/Bankrekening plaats                                    | Oefening     |              |                  |               |
| aternaam directeur/eigenaar<br>orletters directeur/eigenaar | Testing<br>T.E.S.T.      |              |            | Tussenvoegsel directeur/eige<br>Voornaam directeur/eigenaar | naar<br>r    |              |                  |               |
| bsite adres                                                 | www.Oefening.nl          |              |            | E-mailadres algemeen                                        | info@oefe    | ning.nl      |                  |               |
| caties Contactpersonen                                      |                          |              |            |                                                             |              |              |                  |               |
| ocatie Postcode Huisr                                       | r. Toevoeging Strar      | it.          | Plaats     |                                                             | Telefoon     | Fax PB adres | PB postcode      | PB plaats     |
| Festing 5928NZ 32                                           | Venr                     | ayseweg      | VENLO      |                                                             | 000000000    |              |                  |               |
| Testing 5928NK 5                                            | Dael                     | Neg          | VENLO      |                                                             | 000000000    |              |                  |               |
|                                                             |                          |              |            |                                                             |              |              |                  |               |
| chtwoord wijzigen                                           |                          |              |            |                                                             |              |              |                  |               |
|                                                             |                          |              |            |                                                             |              |              |                  |               |
| Awoord                                                      |                          |              |            |                                                             |              |              |                  |               |
| zig wachtwoord                                              |                          |              |            |                                                             |              |              |                  |               |
| zig wachtwoord                                              |                          |              |            |                                                             |              |              |                  |               |
|                                                             |                          |              |            |                                                             |              |              |                  |               |
|                                                             |                          |              |            |                                                             |              |              |                  |               |
|                                                             |                          |              |            |                                                             |              |              |                  | Sectorinstiti |

De nieuwe gegevens zijn niet direct online beschikbaar, maar worden, vóór publicatie, eerst door het Sectorinstituut Transport en Logistiek gecheckt.

### 7. Uitloggen

De enige en juiste manier om, vanuit welke pagina dan ook, uit te loggen is de knop **Logout.** Door via deze knop uit te loggen, bent u ervan verzekerd dat al uw gegevens en mutaties in het SOOBsubsidiepunt worden opgeslagen.

### 8. Afwikkelen van de aanvraag

Na beëindiging van de van opleiding dient u een declaratie in voor het bedrag dat is gereserveerd in de aanvraag voor deze opleiding. (Art. 10 van het subsidiereglement) De complete declaratie dient uiterlijk binnen 4 maanden, na afronding van de opleiding, te zijn ingediend.

Het bedrijf en de opleider maken afspraken over wie welke documenten indient bij het SOOB Subsidiepunt. Het bedrijf blijft in alle gevallen verantwoordelijk voor het subsidiedossier. De beschreven werkwijze hiervoor is dus onafhankelijk van degene die indient, bedrijf of opleider.

### 8.1 Status per opleiding bekijken

- Ga na het inloggen naar Zij Instroom
- Zoek, al dan niet met behulp van de zoekfilters, de gewenste opleiding.

| lome Aangebode                                                                                              | n opleidingen                                                     | Groepen Zij Inst                                                                                     | room Deelneme                                                               | ers Account Lo        | ogout      |                   |                         |
|----------------------------------------------------------------------------------------------------|-------------------------------------------------------------------|----------------------------------------------------------------------------------------------------|-----------------------------------------------------------------------------|-----------------------|------------|-------------------|-------------------------|
| iroepen                                                                                                    |                                                                   |                                                                                                    |                                                                             |                       |            |                   |                         |
| oekfilters minimaliseren<br>Dolekting                                                                       | Kiar ann a                                                        | plaiding                                                                                             |                                                                             | Datum yan             |            | 1114              |                         |
| Opleider                                                                                                    | Kies een o                                                        | pleider                                                                                              |                                                                             | Datum tot             |            | 111               |                         |
| Toon alléén groepen                                                                                         | Omat of to have                                                   | delen dessiers. Omet complete d                                                                      | iossiers Omet afaakeurde d                                                  | ossiers               |            |                   |                         |
| verzicht SPS (3) g<br>k op de kolom om er op te sorte<br>dra het start (coontje er weer s<br>zien Opteiding | roepen<br>eren. Het icoontje achter<br>taat wordt er niet op de k | de kolomnaam geeft aan of het opl<br>olom gesorteerd. Er kan op meerde<br>Starrdatue Eindrlatum de L | opend of aflopend gesorteerd<br>re kolommen gesorteerd won<br>ocate Subvide | is.<br>den.           | er de D.v. | ۵ W V ۵ Bu ۵ Bits | A Pr A Ls A Dielon Fart |
| Zijinstroom - Praktisch                                                                                     | e toets C                                                         | 05-01-2016 05-01-2016                                                                                | (ento € 220,44                                                              | 1                     | 0 1        | 1 1               | 1 1 1 1 1               |
| Zijinstroom - Heropleid                                                                                     | ling C - pakket 7 uur                                             | 05-01-2016 05-01-2016                                                                                | (ento € 358,90                                                              | 1                     | 0 1        | 1 1               | 1 1 1 1 1               |
| Zijinstroom - Vakbekw                                                                                       | aamneid 1 (RV1)                                                   | 04-01-2016 10-01-2016                                                                                | rento € 137,12<br>Eerste Vori                                               | ge 1 Volgende Laatste | 0 1        |                   |                         |

Op deze pagina treft u gegevens van de opleiding aan:

- Opleiding: de naam van de opleiding
- Startdatum: de startdatum van de opleiding
- **Einddatum:** de einddatum van de opleiding
- Locatie: de locatie waar de opleiding gegeven wordt
- Subsidiebedrag: het subsidiebedrag dat per deelnemer is gereserveerd
- Inschrijvingen: het aantal deelnemers dat voor deze opleiding is ingeschreven
- Complect: het aantal complete dossiers, per deelnemer, voor deze opleiding
- D.V. : het aantal deelnemersverklaringen, per deelnemer, dat nog aangeleverd moet worden
- W.V.: het aantal werkgeversverklaringen, per deelnemer, dat nog aangeleverd moet worden
- Bw.: het aantal betaalbewijzen, per deelnemer, dat nog aangeleverd moet worden
- Rijb.: het aantal rijbewijzen-B, per deelnemer, dat nog aangeleverd moet worden
- Presentie: het aantal presentielijsten, per deelnemer, dat nog aangeleverd moet worden
- Loonstrook: het aantal loonstroken, per deelnemer, dat nog aangeleverd moet worden
- **Diploma:** het aantal diploma's, per deelnemer, dat nog aangeleverd moet worden
- Factuur: het aantal facturen, per deelnemer, dat nog aangeleverd moet worden

Het is mogelijk om presentielijsten en facturen voor meerdere aanvragen per groep deelnemers in te dienen. Tijdens het uploaden kunt u deze mogelijkheid aanvinken.

#### 8.2 Status per deelnemer bekijken

• Na de gewenste opleiding te hebben geselecteerd, klik op 🖉 Inzien

| me Aangebo                                                          | oden op   | oleidingen                                         | Groepen Zij             | Instroom Deeli                          | neme   | ers                                | Accour                                                                                          | nt                                                             | Logou                                                                                   | t                                                               |                                       | 5                                                                                                    |                                                                                        |                                     |                                               |                                                       |                                       |                 |
|---------------------------------------------------------------------|-----------|----------------------------------------------------|-------------------------|-----------------------------------------|--------|------------------------------------|-------------------------------------------------------------------------------------------------|----------------------------------------------------------------|-----------------------------------------------------------------------------------------|-----------------------------------------------------------------|---------------------------------------|----------------------------------------------------------------------------------------------------|----------------------------------------------------------------------------------------|-------------------------------------|-----------------------------------------------|-------------------------------------------------------|---------------------------------------|-----------------|
| nmelden deeli                                                       | nemers    | voor SPS-S                                         | Subsidie 🛄              |                                         |        |                                    |                                                                                                 |                                                                |                                                                                         |                                                                 |                                       |                                                                                                    |                                                                                        |                                     |                                               |                                                       |                                       |                 |
| sene gegevens opleiding<br>eiding<br>eider<br>eider contact<br>stie | р.;       | Zijinstroom -<br>Oefening<br>Linda Bahari<br>Venlo | Vakbekwaamheid 1 (RV1)  | Startdatum<br>Einddatum<br>Begrote uren | 1      |                                    |                                                                                                 | 15<br>15<br>20                                                 | -1-2016<br>-1-2016<br>9,00                                                              |                                                                 |                                       | Inclusief leermidde<br>Inclusief examen                                                                                                    | len                                                                                    |                                     | Ner                                           |                                                       |                                       |                 |
|                                                                     |           |                                                    |                         |                                         |        | go<br>elnemersverklaring verzonden | Deelnemersverklaring ontvangen<br>elnemersverklaring niet akkoord<br>elnemersverklaring akkoord | rkgeversverklaring verzonden<br>Verkgeversverklaring ontvangen | rkgeversverklaring niet akkoord<br>rkgeversverklaring akkoord<br>Betaalbewijs ontvangen | aalbewijs niet akkoord<br>aalbewijs akkoord<br>bewijs ontvangen | pewijs niet akkoord<br>pewijs akkoord | sentielijst/rijlesregistratieboekje on<br>sentelijst/rijlesregistrateboekje nie<br>sentelijst/rijlesregistrateboekje aki<br>nstrook/arbeidsovereenkomst ontv<br>nstrook/arbeidsovereenkomst akto<br>nstrook/arbeidsovereenkomst akto | loma/certificaat ontvagen<br>Ioma/certificaat niet akkoord<br>Ioma/certificaat akkoord | tuur ontvangen<br>tuur niet akkoord | ntrole BSN Akkoord<br>htrole BSN Niet Akkoord | itrole SOOBnr. Akkoord<br>itrole SOOBnr. Niet akkoord | ssier compleet<br>ssier niet compleet | ssier vervallen |
| schrijving Bsn                                                      | Deelnemer | Bedrijf Begrote                                    | uren Verwachte subsidie | Gerealiseerde uren Sul                  | bsidie | S 2 C                              | <b>B</b> ãã                                                                                     | Ne L                                                           | N N N                                                                                   | Bet<br>Bet<br>Rijt                                              | Rut                                   | Pre<br>Pre<br>Loo<br>Loo                                                                                                    | 000                                                                                    | Fac                                 | 000                                           | 33                                                    | 000                                   | 000             |

U ziet nu per deelnemer welke activiteiten voor een deelnemer zijn uitgevoerd  $\Box$ , en welke nog moeten worden gedaan  $\Box$ .

U dient voor een deelnemer de volgende documenten voor declaratie aan te leveren:

### • Kopie deelnemersverklaring

Dit is de verklaring van de deelnemer, die het Sectorinstituut Transport en Logistiek digitaal beschikbaar stelt, welke door de deelnemer ondertekend dient te worden en toegestuurd dient te worden aan het Sectorinstituut Transport en Logistiek te Gouda.

### • Kopie werkgeversverklaring

Dit is de verklaring van de werkgever, waaronder begrepen de Baangarantie, die het Sectorinstituut Transport en Logistiek digitaal beschikbaar stelt, welke door de inschrijver ingevuld en ondertekend dient te worden.

### Kopie betaalbewijs

Dit is de verklaring betaling factuur, die het Sectorinstituut Transport en Logistiek digitaal beschikbaar stelt, welke ingevuld en ondertekend dient te worden door de opleider.

#### Kopie rijbewijs

Dit is een geldige kopie rijbewijs B van de deelnemer.

### Ondertekende presentielijst

Dit is de presentielijst van de opleiding, die het Sectorinstituut Transport en Logistiek digitaal beschikbaar stelt. (zie hoofdstuk 7). Een ander format is toegestaan, mits het de volgende gegevens bevat:

- o Naam van de opleider
- o Naam van de opleiding
- o Startdatum van de opleiding
- o Einddatum van de opleiding
- o Aanvangstijd van de opleiding
- Eindtijd van de opleiding
- Naam van de deelnemer
- E-mailadres van de deelnemer
- Handtekening van de deelnemer
- o Naam van de docent
- o Handtekening van de docent.

Uit de presentielijst blijkt de aanwezigheid van de deelnemer. Er dient een presentielijst van iedere lesdag ge-upload te worden.

In het geval dat er een praktijkopleiding is gevolgd, dient men een rijlesregistratiekaart te uploaden, conform het model dat via SOOB Subsidiepunt beschikbaar is gesteld aan de Opleider door Sectorinstituut Transport en Logistiek. Deze dient de volgende gegevens te bevatten:

- o Naam van de opleider
- Naam van de opleiding
- o Startdatum van de opleiding
- Einddatum van de opleiding
- o Aanvangstijd van iedere rijles
- o Eindtijd van de iedere rijles
- Naam van de deelnemer
- E-mailadres van de deelnemer
- Handtekening van de deelnemer (per lesuur)
- o Naam van de docent
- Handtekening van de docent (per lesuur).

Ingeval van een Deelopleiding die geheel of ten dele via e-learning is gevolgd, zal een administratie van audit logs dienen te worden overlegd, welke administratie met voldoende

waarborgen is omkleed (ter beoordeling door Sectorinstituut Transport en Logistiek) om aan te tonen dat de Deelnemer daadwerkelijk de desbetreffende opleidingstijd heeft genoten.

**LET OP!** Het is belangrijk dat de e-mailadressen van de deelnemers ingevuld worden op de presentielijst. Na afloop ontvangen alle deelnemers een evaluatieformulier. Als het e-mailadres niet bekend is kan er geen evaluatieformulier ingevuld worden. Dit kan gevolgen hebben voor het resultaat van de deelnemersevaluatie van uw cursisten.

### Kopie loonstrook deelnemer / Baangarantie

- De loonstrook dient betrekking te hebben op een aaneensluitend tijdvak vanaf startdatum van de Opleiding tot en met uiterlijk 3 maanden na afloop van de Opleiding, waarvoor SOOB-afdracht is gedaan.
- De loonstrook vermeldt het BSN-nummer van de deelnemer
- Indien de Deelnemer nog niet werkzaam is bij de Aanvrager, kan volstaan worden met een volledig ingevuld en ondertekend exemplaar van de Baangarantie.

### • Kopie diploma/ certificaat

Een kopie van het behaalde diploma/certificaat is verplicht voor iedere opleiding die afgesloten wordt met een examen. Indien het diploma/certificaat niet is behaald, volstaat een bewijs dat aan het examen is deelgenomen. Dit uitslagformulier dient gewaarmerkt te worden door de opleider, d.w.z. op het formulier dient de opleider te vermelden

- Opmerking: uitslagformulier CCV
- o Naam opleider
- o Stempel of visitekaartje van de opleider
- Naam en handtekening contactpersoon van de opleider.

### • Factuur per Deel opleiding

Dit is de factuur van de opleider aan het bedrijf, waaruit blijkt dat deze factuur betrekking heeft op de desbetreffende Deelnemer en de Deelopleiding en waarop minimaal het factuurbedrag met daarop uitgesplitst het bedrag aan lesgeld (dus zonder examens en lesmateriaal), de factuurdatum en het aantal lesuren (in klokuren) staan gespecificeerd.

### 8.3 Dossiers van een deelnemer compleet maken

De benodigde documenten moeten per deelnemer digitaal worden ingediend bij het SOOB Subsidiepunt. Hiervoor is een upload-functie ter beschikking. Per deelnemer kan op deze wijze het dossier compleet gemaakt worden.

- Scan het document, dat ge-upload moeten worden, en sla het in uw pc op als een **PDF**document. Andere formateisen zijn er niet.
- Ga naar **Groepen** en zoek, al dan niet met behulp van de zoekfilters, de gewenste opleiding.
- Klik op 🖉 Inzien, de volgende pagina verschijnt.

| Sectorinstituut     Transport en Logistive           |                                                                 | s importeren   Exameninstel             | eelnemers             | Account Logout                                                                                                    | Igestelde vragen   Subsidieregteme                                                                                                    | nt   Overzicht opleidingen   Cont<br>Subsidiepun                                                                                                    |
|------------------------------------------------------|-----------------------------------------------------------------|-----------------------------------------|-----------------------|----------------------------------------------------------------------------------------------------|----------------------------------------------------------------------------------------------------|----------------------------------------------------------------------------------------------------|
| anmelden deelneme                                    | ers voor SPS-Subsidie                                           |                                         |                       |                                                                                                    |                                                                                                    |                                                                                                    |
| Ipleiding<br>Jpleider<br>Jpleider contact<br>Locatie | Zijinstroom - Vakbekwaamhe<br>Oefening<br>Linda Bahari<br>Venlo | id 1 (R∨1) Startda<br>Eindda<br>Begrote | itum<br>tum<br>e uren | 15-1-2016<br>15-1-2016<br>20,00                                                                                                    | Inclusief leermiddelen<br>Inclusief examen                                                                                                    | Nee<br>Nee                                                                                                    |
| Inschrijving Bra Deefner                             | er Bedrijf Begrote uren Verwach                                 | e subtide Genativende unen              | Subsidie 😶 😵          | Enternerssverklaring orknangen     Elenterssverklaring orknangen     Deelnermssverklaring orknangen     Deelnermssverklaring akkoord     Werkgeversverklaring onkangen     Werkgeversverklaring onkangen     Erstablevijs kohoord     Establevijs onkangen     Establevijs onkangen     Revisio orknangen | Righewits met actionat<br>Righewits met actionat<br>Presenteitystryttekenden<br>Presenteitystryttekenden<br>Presenteitystryttekenden<br>Laonstrook/arbeidsowreenkomst niet.<br>Laonstrook/arbeidsowreenkomst niet.<br>Laonstrook/arbeid | Facture mist solocid<br>Facture alkoord<br>Controle SSN Mickoord<br>Controle SSN Mick Mickoord<br>Controle SOOBIT. Nie Alkoord<br>Dossier mic complex<br>Dossier mic complex<br>Dossier mic complex<br>Dossier mickoord<br>Dossier mickoord<br>Dossier mickoord<br>Dossier mickoord<br>Dossier mickoord<br>Dossier mickoord<br>Dossier mickoord<br>Dossier mickoord |

Het Europees Sociaal Fonds investeert in jouw toekomst en is medefinancier van deze scholingsactiviteit.

- Klik op het vakje dat betrekking heeft op het document, dat u wilt uploaden. Dit kan zijn:
  - Deelnemersverklaring ontvangen of
  - Werkgeversverklaring ontvangen of
  - Betaalbewijs ontvangen of
  - o Rijbewijs ontvangen of
  - $\circ \quad \mbox{Presentielijst/ rijles registratie kaart on tvangen of} \\$
  - Kopie loonstrook/ Baangarantie ontvangen of
  - Kopie diploma ontvangen of
  - Kopie factuur ontvangen
- De volgende pagina verschijnt: (het voorbeeld hier is de presentielijst.)

| ••• Sectorinstituut<br>Transport en Logiditek                                                                                                    | Deelnemers importeren   Exam        | eninstellingen   Opleiders en opl | eidingen   Handleiding   Veelgest | elde vragen   Subs | sidiereglement   Overzicht opleidingen   Contact                                                                                                    |
|----------------------------------------------------------------------------------------------------|-------------------------------------|-----------------------------------|-----------------------------------|--------------------|----------------------------------------------------------------------------------------------------|
| Home Aangeboden opleidinger                                                                                                    | SPS Aanvraag van : 304<br>ontvangen | 722698 Status:Present             | tielijst/rijlesregistratie        | boekje 🛛           | 3                                                                                                    |
| Assessed as the stresses was a CDC                                                                                                    | * veld = verplicht                  |                                   | 1                                 |                    |                                                                                                    |
| Aanmeiden deeinemers voor SPS                                                                                                    | Datum aan                           | 21-1-2016 Status u                | litzetten 1                       |                    |                                                                                                    |
| Algemene gegevens opleiding:<br>Opleiding Zijinstroo<br>Opleider Oefening<br>Opleider contact Linds also<br>Locatie Venio                                                                          | Opmerking                           |                                   |                                   | $\sim$             | n Nee<br>Nee<br>to g d d d koord                                                                                                    |
|                                                                                                    | Document i                          |                                   | Bladeren                          |                    | nitet al<br>akkoo<br>ord<br>vkkoor<br>vkkoor<br>itet ak<br>itet ak<br>Exact                                                                               |
|                                                                                                    | Voor Deelnemers 🛓                   | ☐ Check all<br>✓ Persoon          |                                   |                    | tificaat<br>tificaat<br>angen<br>akkoor<br>N Akko<br>N Niet 2<br>OBnr. A<br>OBnr. A<br>OBnr. A<br>UBer 4<br>tipleet<br>: comple<br>tet<br>aan<br>oten aan |
|                                                                                                    | Opslaan                             |                                   |                                   |                    | /cer<br>akk<br>BSS SO<br>SO<br>SO<br>BSS<br>BSS<br>BSS<br>BSS<br>BSS<br>BSS<br>BSS<br>Contru-<br>read                                                     |
|                                                                                                    | Geen geschiedenis bekend bij dez    | e Inschrijving.                   |                                   |                    | ploma,<br>ploma,<br>ctuur -<br>ctuur -<br>ontrole<br>ontrole<br>ontrole<br>ossier -<br>ossier -<br>ossier -<br>ossier -<br>ossier -<br>ossier -           |
| Inschrijving Ban Deelnemer Bedrijf Begro<br>5135467 304722698 Persoon Testing 20,00<br>Het Europees Sociaal Fonds investeert in jouw toekomst<br>en is medefinancier van deze scholingsactiviteit. |                                     |                                   |                                   |                    |                                                                                                    |

- Klik op Bladeren.
- Zoek in uw pc naar het betreffende document.

|    |                       |                |                  | ;≡ ▼ 🔲       | 0 |
|----|-----------------------|----------------|------------------|--------------|---|
| -  | Naam                  | Gewijzigd op   | Туре             | Grootte      |   |
|    | 🖭 test presentielijst | 8-1-2016 10:36 | Microsoft Word-d | 13 kB        |   |
|    |                       |                |                  |              |   |
|    |                       |                |                  |              |   |
|    |                       |                |                  |              |   |
|    |                       |                |                  |              |   |
| =  |                       |                |                  |              |   |
|    |                       |                |                  |              |   |
|    |                       |                |                  |              |   |
|    |                       |                |                  |              |   |
| N  |                       |                |                  |              |   |
| -4 |                       |                |                  |              |   |
| -  | -                     |                |                  |              |   |
|    |                       |                | ✓ Alle besta     | anden (*.*)  | - |
|    |                       |                | Open             | en Annuleren |   |
|    |                       |                |                  |              |   |

- Klik op **Openen**
- Klik op Opslaan
- U komt dan weer terug op de pagina met de groepen

| Sectorinstituut<br>Transport en Loghikk                              | opleidingen Groepen                                               | Zij Instroom Deelnem                          | rs Account Logout                                                                                                    | SOOB Sul                                                                                                    | bsidiepur                                                                                                    |
|----------------------------------------------------------------------|-------------------------------------------------------------------|-----------------------------------------------|----------------------------------------------------------------------------------------------------|----------------------------------------------------------------------------------------------------|----------------------------------------------------------------------------------------------------|
| nmelden deelneme                                                     | ers voor SPS-Subsidie 🗐                                           |                                               |                                                                                                    |                                                                                                    |                                                                                                    |
| nene gegevens opleiding:<br>eiding<br>eider<br>eider contact<br>atie | Zijinstroom - Vakbekwaamheid<br>Oefening<br>Linda Bahari<br>Venlo | (RV1) Startdatum<br>Einddatum<br>Begrote uren | 15-1-2016<br>15-1-2016<br>20,00                                                                                                    | Inclusief leermiddelen<br>Inclusief examen                                                                                                    | Nee<br>Nee                                                                                                    |
| chrijving 8sn Deelner                                                | ner Bedrijf Beerote uren Verwachte s                              | ubsidie Gerealiseerdeuren Subsidie            | 0 op<br>0 op<br>0 | Presentingly fulleration and president of the presenting style fulleration and presenting style fulleration and presenting style ful | controle Biss wavevour<br>controle Biss Markeourd<br>controle SOOBmr. Akkoord<br>controle SOOBmr. Niet akkoord<br>Dossier compleet<br>Dossier vervallen<br>overgedragen aan Exact |

Het Europees Sociaal Fonds investeert in jouw toekoms en is medefinancier van deze scholingsactiviteit.

Het vakje met Presentlijst ontvangen is nu . Op deze wijze kunt u alle benodigde documenten voor de declaratie toevoegen aan de deelnemer.

U kunt de status van de ingediende documenten volgen. Het SOOB Subsidiepunt controleert de ingediende documenten. Indien een document niet akkoord is, krijgt de contactpersoon van het bedrijf / opleider per e-mail bericht over de reden. Dan verschijnt ook 🖸 in de kolom Presentielijst voldoet niet. Als de presentielijst akkoord is, verschijnt 🗖 in de kolom Presentielijst voldoet aan de eisen.

Eventuele andere meldingen worden hier ook geregistreerd:

- Controle BSN-nummer niet akkoord
- Controle SOOB-nummer niet akkoord
- Mailreminder naar bedrijf
- Dossier niet compleet

### 8.4 Betaling

Nadat alle controles door SOOB Subsidiepunt zijn gedaan en akkoord bevonden, verschijnt 🗖 in de kolom Dossier compleet. Als het fiat voor betaling is afgegeven verschijnt 🗖 in de kolom overgedragen naar Exact.

De betaling geschiedt dan uiterlijk binnen 4 weken na datum op het opgegeven rekeningnummer van het bedrijf.

Als uitbetaling heeft plaatsgevonden, verschijnt 🗖 in de kolom Dossier gesloten en is daarmee het dossier voor deze deelnemer gesloten.